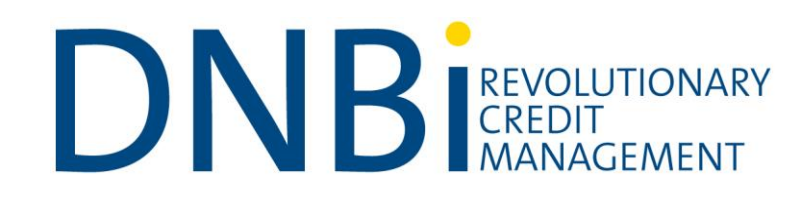

## **DNBi Core User Guide**

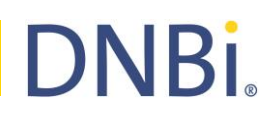

### Contents

| 1.0  | BEFORE YOU BEGIN                               | 3  |
|------|------------------------------------------------|----|
| 2.0  | GETTING TO KNOW YOUR SOLUTION                  | 4  |
| 3.0  | YOUR DNBi ACCOUNT                              | 4  |
| 4.0  | SEARCHING FOR AN ORGANISATION                  | 5  |
| 5.0  | LIVE REPORT DATA (WHAT YOU FIND)               | 7  |
| 6.0  | USING SNAPSHOTS                                | 10 |
| 7.0  | ADD TO FOLDERS                                 | 11 |
| 8.0  | COMPANIES                                      | 12 |
| 9.0  | ALERTS                                         | 14 |
| 10.0 | DASHBOARD                                      | 21 |
| 11.0 | GLOBAL FAMILY TREE                             | 23 |
| 12.0 | KVK CHECKS                                     | 26 |
| 13.0 | INTERNATIONAL COUNTRY REPORTS                  | 27 |
| 14.0 | ADMINISTRATOR FUNCTIONALITY                    | 28 |
| 15.0 | DNBI CONSUMER                                  | 29 |
| 16.0 | APPENDIX A: SUPPORTED OPERATING SYSTEMS        | 34 |
| 17.0 | APPENDIX B: DEFAULT USER ROLES AND PERMISSIONS | 34 |
| 18.0 | APPENDIX C: D&B INTERNATIONAL REPORTS          | 35 |
| 19.0 | APPENDIX D: THE D&B TRADE PROGRAM              | 39 |
|      |                                                |    |

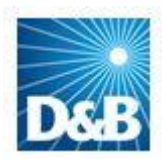

# **DNBi**

## 1. Before You Begin

### Welcome to D&B's Market Leading Risk Management solution - DNBi.

Dun & Bradstreet (D&B) is the world's leading source of commercial information and insight on businesses, enabling companies to Decide with Confidence® for over 170 years.

D&B's global commercial database contains more than 235 million business records. The database is enhanced by D&B's proprietary DUNSRight<sup>™</sup> Quality Process, which provides our customers with quality business information. This quality information is the foundation of our global solutions that customers rely on to make critical business decisions.

Our global database has information on over 235 million businesses in over 240 countries with nearly 1 billion payment experiences. We update over 2 million records every day to ensure our customers have the timeliest, most accurate and complete information with which to minimise risk and maximise business growth opportunities.

### Migrating your current portfolio to DNBi

If you are new to D&B we can take your current portfolio and through our entity matching process, append DUNS numbers and bulk upload them into your DNBi workspace.

### About This Manual

This user manual will help and guide you in using DNBi for Risk Management. If you would rather go to the specific **Table of Contents** sections, you can click on the section required and it will take you directly there.

### What is DNBi?

DNBi is a web-based, risk management solution blending powerful on demand tools with your data and D&B's unparalleled international business information and insight in one place, in real time.

DNBi provides a customisable interface to reflect the specific tasks, requirements and authorisations of each individual in your department or business. Its key features include; a shared workspace so that your department's roles, workflows and processes can be managed more effectively. Combined with real-time data and an audit trail that can document every decision, it breaks the mould and provides the most usable work experience of any credit management system.

DNBi is always live, giving you instant transparency across your company's entire credit risk portfolio. As a subscription platform you need no longer be concerned with the cost of reports or the level of insight required as it always delivers the best available insight.

For users in the Netherlands, DNBi can also provide additional options of incorporating real-time consumer insight for improved decisions on small businesses.

To access this additional option within DNBi, please speak with your D&B Relationship Manager to gain access to the **Consumer Search capability**.

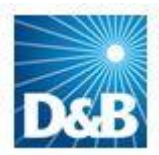

### 2. Getting To Know Your New Solution

It's important to spend time with DNBi to get the most out of the solution. We know from experience that DNBi can deliver amazing value to your business.

### **DNBi Help Section**

DNBi Help is just a click away. It provides answers to the most common questions about DNBi's key features and functionality. A link to "Help" is found at the top right corner of every DNBi page.

- **Tooltips:** You can find these across the entire DNBi solution; they will help you learn how to effectively use DNBi functionality. Simply hover your mouse cursor over icons and functions to reveal text prompts.
- User Videos: Also available are a set of videos covering individual elements of functionality and how to use it in a bite-sized format.

### Feedback/Contact D&B

If you have any questions, please feel free to contact our Customer Service centre: <u>customerservicenl@dnb.com</u> (Netherlands) or <u>customerservicebl@dnb.com</u> (Belgium). Alternatively your D&B Relationship Manager is always available to help.

### 3. Your DNBi Account

### Login

Once you become a subscriber and open a DNBi account, your ID (email address) and temporary password will be sent to you via email. A link is provided in this email to DNBi. Simply click on the link, enter your login information and the system will then ask you to set your new password.

**Important:** If you have access to a D&B Solution which uses your email address as your login ID, you will not receive a temporary password. Instead, the welcome email will ask you to use your current password for DNBi. D&B products are moving towards a single sign-on principle. Changing your central password will affect all systems which use the corresponding email account.

### Password

Once you have set your personalised password, please keep it in a safe place, so you can reference it if you forget it. However, if you have forgotten your password, your DNBi Administrator can reset it for you. Another option is to click on the "Forgot your Password?" link on the DNBi login page. You will then receive an email containing both your DNBi login email and a temporary password. You can then log in to DNBi and set your new password again. Your password must be between 6 and 10 characters and can contain letters and numbers (special characters are also allowed).

### **User Preferences**

To change your preferences, just click on "My Profile" at the top of all DNBi pages. You'll see a number of options, including the ability to change your DNBi login email and password.

## For more in-depth information regarding the Administration User functions in DNBi, please see the DNBi Admin User Guide.

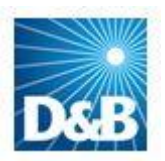

### Activity/Inactivity

If you get the message—"Your session expired"—it means for security reasons, your DNBi session automatically ended because you were inactive on the system for over 2 hours. If your session expires, DNBi displays a message instructing you to login again. To maintain an active state, simply click on any link.

### 4. Searching for an organisation

### Quick Search Bar

At the top of every DNBi screen you will find the Quick Search Bar. You can search for a business in a number of ways - using the D-U-N-S® Number, the business registration number or name of the business you are searching.

**Note:** if you search by company name you will also need to add a country, this is defaulted to your local country and a list will be generated if another is required. If you have the town, you can also enter it here, however it's not needed to generate a search. Quick Search will remember the countries you have previously searched on, to make these easier to select.

If Quick Search does not return the correct case, your search criteria can be further refined in Full Company Search.

**Important:** All search requests are first matched against 'Live Report's' businesses in your **existing** DNBi portfolio. If no match is found, the search will automatically be extended to the D&B database. However, if a match is found within your portfolio, the Live report for this business is displayed first, with an option to then "Search Now" via the entire D&B database. (Note, to include "Snapshots" in your search; click the "Snapshots" checkbox, available via the DNBi search bar.

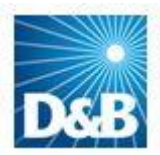

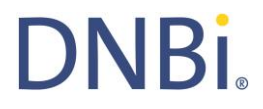

### Matched to your existing DNBi Portfolio i.e. this case already exists in your workspace

| DNBi <sup>®</sup><br>Risk Management                              | System Administrator My Profile   Help   S      | Sign Out DNBi Risk Management Go        |
|-------------------------------------------------------------------|-------------------------------------------------|-----------------------------------------|
| Dashboard Conpanies Alerts Decis                                  | ion Maker Admin                                 |                                         |
| Search Enter Company Name, ID, D-U-N-S # o                        | Registration # Enter City United Kingdom 👻 🗹 In | nclude Snapshots? Search 🔮 More Options |
| ou are in: Search Result                                          |                                                 |                                         |
| Search Results                                                    |                                                 |                                         |
| Your Search Criteri<br>Company R <sup>p</sup> S Group PLC Country | United Kingdom Include Snapshots Yes            |                                         |
| Folders 🜍 1 matches                                               |                                                 |                                         |
| D&B Search Now                                                    |                                                 |                                         |
|                                                                   |                                                 |                                         |
|                                                                   |                                                 |                                         |
| Repeat the search e                                               | externally against D&B's global databas         | ses                                     |

### **Full Company Search**

To facilitate a Full Company Search click on the 'More options' link in the Quick Search Bar and enter more information; based on your input a list will be generated. If you know more about a company, you can enter a company's address, city, Post Code and telephone number for a more precise match. This will help narrow your search, but it's not needed to find a company. If you know the company's correct D-U-N-S® Number, you can bypass entering the information above - the company will be immediately listed.

### Search: Tips

### What if I cannot find the company I am searching for?

If you cannot find the company you are searching for, try adding additional details to your search criteria through the "More Options" link, such as company registration number, full street address and town or telephone number.

Try removing extraneous or special characters from the company name or address.

Note that search results will contain branch locations of a business. If you select a branch location you will always be shown the HQ of the business in question. Search results will also primarily display the legal name of the business in question, however trading styles will also be displayed in the search results list.

If you can't find a company, click on the "Order Investigation from D&B" link, which appears at the top of all search results screens, to request an Investigation.

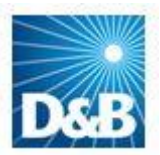

### 5. Live Reports Data (What You Find)

### Overview

"Live" Reports are exclusive to D&B and DNBi. The reports are updated frequently and therefore you can be assured of the freshest data possible.

### What is a Live Report?

A Live Report displays the most current data for a business in the D&B database. In contrast to previous D&B solutions such as DBAI, there is one type of report available in DNBi, displaying all the best available data within the D&B database. A Live Report also allows you to track companies added to your DNBi portfolio, via the Dashboard and Alerts and enables smart filtering to unlock actionable insight from your portfolio.

In the Live Report Header, you can also "Save a Snapshot", "Order an Investigation" or access "Additional Products".

### Important:

In order to benefit from much of the rich functionality DNBi provides, you must make a report "Live" by adding it to a folder. By doing this, the case will automatically be tracked via the dashboard, you are able to receive customised notifications as D&B receive information that affects the status of this organisation and you can setup filters on your portfolio to gather rich, actionable insight on your customer base.

### How can I save a Live Report?

Live Reports are **not** automatically saved to your portfolio. After you view a Live Report, you can save this to your portfolio which then enables live data views, alerts, filtering and monitoring via the Dashboard.

You need to do this manually by clicking the "Add to Folder" icon on the upper right corner when viewing a report which saves the company to your portfolio but keeps the report "live" so whenever you view it you see the latest information held on the D&B database.

| re in: Search R | lesults » Live Report : D & B SA          | MPLE CO LTD      |                                                                                                    |               | <b>+</b>                                 |          |            |           |
|-----------------|-------------------------------------------|------------------|----------------------------------------------------------------------------------------------------|---------------|------------------------------------------|----------|------------|-----------|
| e Report        | t : D & B SAMPLE                          | CO LTD           |                                                                                                    |               | Add<br>to<br>Folder                      | Print E- | Mail PDI   | Preferenc |
| -N-S® Numb      | er: 21-456-7885 / Registra                | ation Number: 43 | 4567 /                                                                                                    |               |                                          |          |            |           |
| 3 Address       |                                           |                  |                                                                                                    |               |                                          | Sa       | ive a Sna  | ipshot    |
| Address         | MARLOW INTERNATIONAL<br>PARKWAY<br>MARLOW | Web<br>e-mail    | www.dnb.com.uk                                                                                                  | Endorsement : | ukstgcreditmanager@dnb<br>iemailtest.org | Cre      | eate App   | lication  |
|                 | BUCKINGHAMSHIRE<br>SL7 1AJ                |                  |                                                                                                    |               |                                          | Ord      | er Inves   | tigation  |
| Phone           |                                           |                  | (Map using Google)                                                                                              |               |                                          | Add      | illional P | roducts   |
| Fax             | 01628-492260                              |                  | the second second second second second second second second second second second second second second second se | 1             |                                          |          |            |           |

If you navigate away from a Live Report without saving, a 'Save Reminder' will pop up to advise you that it is currently not saved and you will not receive the full benefits of DNBi, unless added to a folder.

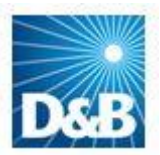

### **Live Report Tabs**

This section covers the Live Report Tabs.

This User Manual also covers DNBi Menu Tabs, which appear at the top of your DNBi screen. See the Screenshot below for what will be covered in this section

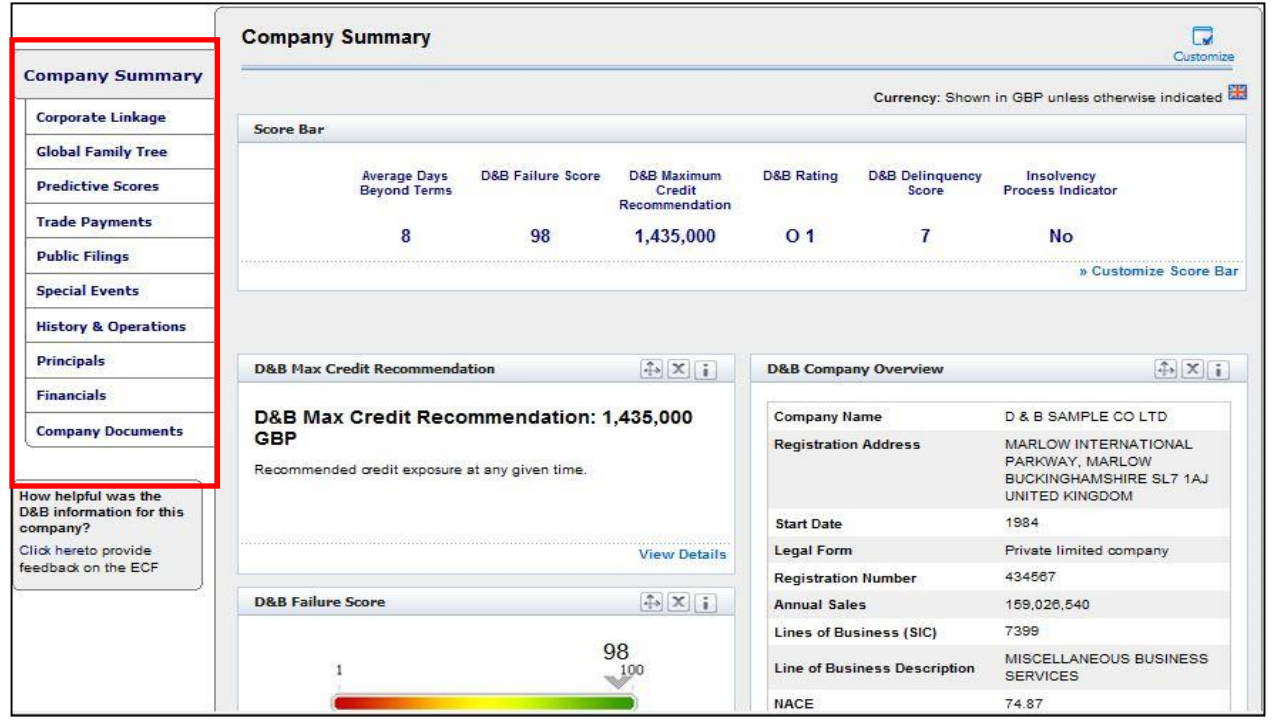

### **Company Summary**

This section is customisable to display the information important to you. Click the "Customise" icon on the upper right of the Company Summary Screen. A self- serve page will open where you can add and remove data elements, which will give you a quick and personalised overview of a company's status. You can also customise the Scorebar and re-order the information by clicking on the "arrow" icons within each Widget. This can enable you to quickly find the elements of the report that are important to you – helping to save you time.

### Corporate Linkage

Corporate linkage is the relationship between different companies within a corporate family. Linkage occurs in the D&B database when one business entity "controls" another business entity because it has financial or legal responsibility for another business, thus creating a Headquarter/Branch or Parent/Subsidiary relationship.

The number of family members is limited to 40-50 per location type (Branches, Subsidiaries etc.) - depending upon which country - to ensure there is enough space to show them all in each Live Report.

### **Global Family Tree**

The optional Global Family Tree enables you to identify every member of a group of companies and the country in which they operate. This will include all level of relationships including Global Ultimate Parent, Domestic Parent, branches, subsidiaries and minority holdings. To learn more about Global Family Tree and their use within DNBi please go to *page* 23 for more details. (Please note, costs vary according to the size of the Family Tree structure and will be charged to your additional product agreement)

### **Predictive Scores**

This Tab enables you to see a company's current state and future outlook by having the Global Failure Risk Band, D&B Rating , D&B Failure Score, D&B Delinquency Score(\*) and maximum credit recommendations all in one place—at your fingertips.

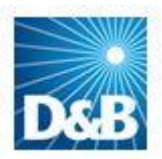

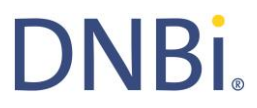

\* D&B Delinquency Score is only available on businesses located in UK, Italy, USA & Canada, and is referred to as Commercial Credit Score in USA & Canada

#### **Trade Payments**

D&B Trade Payments utilise over 770 million payment experiences annually. This critical information can help you quickly assess payment habits of prospects and customers. For more information about the D&B Trade Experiences program and how to join this program, please see Appendix D.

This tab is a dashboard of payment summaries, featuring D&B's PAYDEX® converted into Average Days Beyond Terms along with industry comparison and Trends over 12 and 24 months. This information gives you the ability to see how a company is paying its vendors and meeting other financial obligations. For details on D&B's scores see *The D&B Scores* and *Ratings Guide* document.

#### **Public Filings**

D&B accesses public records information from thousands of courts and legal filing offices daily in local countries to provide the best available critical insight on credit risk. You will find this information by clicking this tab.

#### Special Events

When you click here, you will find the most recent developments that D&B have obtained that could impact your potential relationship with a firm. These could be changes in ownership, acquisitions and other events. Information reported in this section may also include announcements on earnings reports releases.

The information in this tab may help explain unusual company trends. For example, a change in ownership could have an impact on payment, or decreased production may reflect an unexpected interruption in factory operations (i.e. labour strike, fire).

#### **History & Operations**

This tab features detailed information on the history of a company, its registration details, incorporation information, as well as details of company operations, any management comments and details of their banking arrangements.

### Principals

This tab provides detailed information on the principals running a business. This information can show you the track record of success or failure of each principal, helping you to identify the makeup and experience of the management team. For eligible users who have subscribed to the service (NL only), easy access is provided to Focum Consumer Reports to enable broader insight to support confident decision making.

#### **Financial Statements**

A company's financial performance can be critical when determining credit limits and lending terms. Use this section to access D&B's 100% coverage of publicly available financial statements.

Financial Statements are available for up to 5 years including Profit & Loss Accounts, Balance Sheets, Cash flow Statements, Growth rate and ratio analysis, auditors' statements and industry norms. Content will vary from country to country reflecting local data availability and filing requirements. (For more detail see D&B's Global Capability Guide).

To ease use, presentation of financial statements are normalised when viewing organisations outside of the domestic country, however statements can be re-formatted to reflect local accounting standards by selecting "**local detailed** *format*" at the top of the tab.

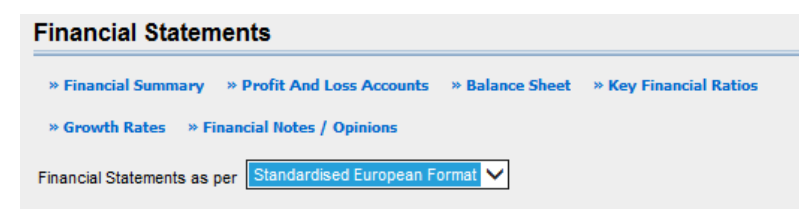

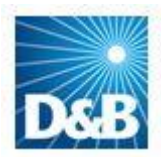

### The following Tabs are available once the Live Report has been added to a folder

#### Associations/Snapshots

This Tab displays any other electronic credit files associated to the respective D-U-N-S® Number you've looked up. For example, it will list any and all Snapshots saved in DNBi with the same DU-N-S® Number. If there are no associations, it will say, *"No Associations have been found."* 

#### Notes & Documents

This tab displays a list of notes and documents (along with a time and date stamp) that have been entered or uploaded by users on your DNBi workspace. You can also add new notes and documents here as well. When creating a note or adding a document, you can make it shared with *Everyone*, *Managers only* or make it *Private*. Notes and documents can be extremely useful in providing:

- a) A Record of a particular decision made by an individual at a particular time
- b) Ease of collaboration across the team i.e. a team member can download the Live report and view any notes left by a colleague.
- c) Providing an audit trail of decisions made and any concerns at a particular point in time.
- d) Supporting documentation that assisted in any decision making.

Information in this section will not be added to D&B's central repository and is for your private use only.

#### Your Information\*

This tab allows you to record additional information about the company you've looked up to supplement the D&B information. Information entered in this section will not be added to D&B's central repository and will be kept private under your user ID. Only you will be able to view this information. The default fields are: Account Number, Sales Representatives, Credit Limit and Total Outstanding. When you click "Edit" you will see a Currency dropdown list with a choice of currencies.

\* For Live Reports only, this is not available for Applications or Accounts where users can utilise Notes

DNBi provides the same look and feel Live Report with common and consistent capabilities for businesses located in USA, Canada, UK, Eire, Belgium, Luxembourg, Netherlands, Germany, Spain, Andorra, Portugal, Italy & San Marino.

Outside of the countries above, DNBi will deliver the standard format report which will automatically be saved as a "Snapshot" in your workspace.

### 6. Using Snapshots

### **Using Snapshots**

You are in: Search Results » Live Report : D & B SAMPLE CO LTD

Live Report : D & B SAMPLE CO LTD

| Address |                                 |        |                  | Added to Portfolio:      | 17/06/2014                                                                                                    | Save a Snapshot    |
|---------|---------------------------------|--------|------------------|--------------------------|----------------------------------------------------------------------------------------------------|--------------------|
| Address | MARLOW INTERNATIONAL            | Web    | www.dnb.com.uk   |                          |                                                                                                    |                    |
|         | PARKWAY                         | e-mail |                  | Endorsement :            | ukstgcreditmanager@dnb                                                                                                    | Create Application |
|         | MARLOW                          |        |                  | 191 20120                | iemailtest.org                                                                                                    |                    |
|         | BUCKINGHAMSHIRE                 |        |                  | Central Account          | ukstgcreditmanager@dnb                                                                                                    | Order Investigatio |
|         | SL7 1AJ                         |        | Re               | Reference :              | iemailtest.org                                                                                                    |                    |
|         | UNITED KINGDOM                  |        |                  |                          |                                                                                                    | Additional Product |
| Phone   | craces environmentation and the |        | (**              | In Folders:              | View >                                                                                                    |                    |
| Fax     | 01628 402260                    |        | Map using Google | Contraction of the State | O IS THE REAL PROPERTY OF THE REAL PROPERTY OF THE |                    |

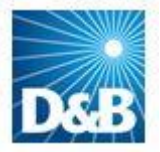

Print E-Mail

1

Remove

from Folder

14

Add

## **DNBi**

### Overview

Taking a company "Snapshot" allows you to save a point in time archive of any D&B Live Report on any company, which can be viewed or emailed at any time for the duration of your contract. This is ideal for providing an audit of information used to support historical decisions and is especially valuable for supporting Credit Insurance policies. You can also save multiple snapshots over time for the same company. Should you change your contract type, you should print or email your Snapshots before changing over. Snapshots are critical for compliance reasons and to justify and explain your decisions.

**Note:** Saving a snapshot does not enable live data or alerts, if you wish to make the report Live and track its status via the dashboard and receive alerts and notifications as D&B receives updated information, you must add the report to a folder and make it Live by clicking this option in the top right of the screen.

### Adding Notes

You can add your own notes when either creating or viewing a Snapshot to remind you of useful information you may need again at another time.

### Export

Your Administrator can export certain data elements of Snapshots at any time to Excel or to a .csv file.

### Delete

You can delete a specific Snapshot by navigating to the Snapshots folder within the Companies tab at the top of the page and clicking the checkbox from the list displayed and clicking the "Delete" button.

### 7. Add to Folders

### Folders

In order to maximise the power and insight of DNBi it is vitally important to add 'Live Reports' to a folder.

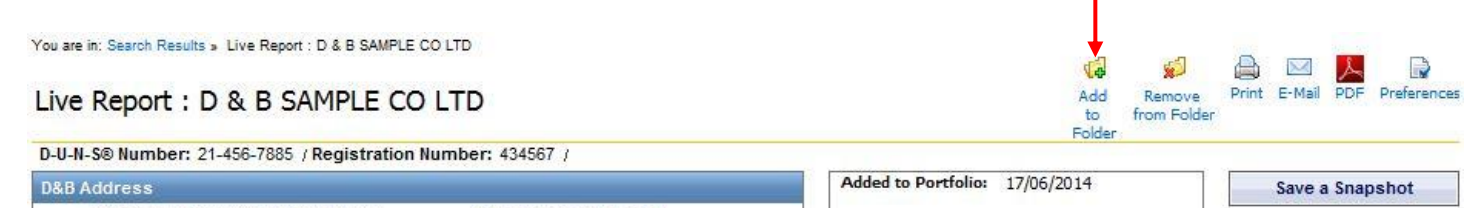

| B Address |                           |        |                     | Added to Portfolio | : 1//06/2014                             | Save a Snapshot     |
|-----------|---------------------------|--------|---------------------|--------------------|------------------------------------------|---------------------|
| Address   | MARLOW INTERNATIONAL      | Web    | www.dnb.com.uk      |                    | didour dia anno 1940                     | Create Application  |
|           | MARLOW                    | e-maii |                     | Central Account    | iemailtest.org<br>ukstgcreditmanager@dnb | Order Investigation |
|           | SL7 1AJ<br>UNITED KINGDOM |        |                     | Reference :        | iemailtest.org                           | Additional Products |
| Phone     |                           |        | (Map using Google:) | In Folders:        | View >                                   |                     |
| Fax       | 01628-492260              |        |                     |                    |                                          |                     |

Adding to folders enables the following functionality:

- Reporting and analytics in the **DNBi Dashboard**.
- Informed of changes via DNBi Alerts.
- DNBi Filters will take into account businesses in its querying.
- Data Exports will return real-time data on businesses held within folders.

Note: If you view a report and do not save it as a Snapshot or into a Folder, the report will not be available to you and no record of it will be retained within your workspace. To view it again, you will need to re-order the report which may involve another report charge. Making the report Live, makes it available for you to view whenever required.

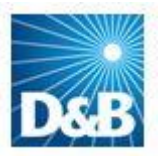

### 8. Companies

### Folders

#### Overview

A folder is a categorisation of companies, which you can customise and define. Folders are used to group companies and track their risk using live data updates from D&B. For example, you can create folders for various industry sectors. You can create as many folders as you like and add as many companies as you want to each folder.

All users within your DNBi account operate under the same shared workspace, meaning that insight can be shared to enable a range of portfolio wide views and a working environment which enhances the level of control you have over your teams and your risk exposure.

### System Folders

| All Companies         | All husinesses added to any folder within the workspace by any user                   |
|-----------------------|---------------------------------------------------------------------------------------|
| An oompanies.         | This a shored folder.                                                                 |
|                       | This is a shared folder.                                                              |
| All Credit Files:     | All versions of electronic files viewed by any user in your workspace, including live |
|                       | reports, snapshots,                                                                   |
|                       | This is a shared folder.                                                              |
| My Companies:         | All businesses saved to any folders by me.                                            |
|                       | This is a personal folder                                                             |
| Applications:         | All Decisionmaker Applications ran by any user.                                       |
| *For those users with | This is a shared folder                                                               |
| Decisionmaker         |                                                                                       |
| Snapshots:            | All snapshots of reports saved by any user.                                           |
| -                     | This is a shared folder                                                               |
| Investigations:       | A log of pending and completed investigation requests.                                |
| _                     | This is a shared folder.                                                              |
| Consumer Reports:     | All consumer reports that have been pulled by users eligible for consumer access.     |
| *For those users with | This folder is shared between eligible users.                                         |
| applicable rights     |                                                                                       |

Each user will have their own version of My Companies and shared access to the other four folders.

Each user can then create as many Folders or segments of their own profile as required.

These personal folders can be kept as private view or shared with everyone, named people or roles. Alert profiles can be allocated to any combination of folders. To stop receiving alerts from a business, simply remove from an "alerted" folder.

### Shared or Private Access

For any folder you create, you can specify which users can view it, which roles can view it (e.g., all users with the Credit Analyst role), and whether users have read only or read/write access to it. Also, you can manage sharing folders via the "Options" link in the Companies tab. Only the user who owns the folder and the Client Administrator can change the options of a shared folder. The default owner of the Folder is the user who created it. The owner can share the folder by selecting and deselecting both roles and users in the workspace. You can also set an alert profile to be applied to the companies saved to a folder. If you're an administrator, you can set folder sharing for all folders, regardless of ownership.

Access to folders can also be managed in combination DNBi workspaces (i.e. multiple point subscriber numbers that share data across the locations). Users can be assigned a restricted or unrestricted view of the DNBi workspace. A **restricted** user can only view the information that he/she pulls into the portfolio. They will not have access to the All Companies and All Credit Files system folders. An **unrestricted** user can view all of the information stored in the workspace that is made public and thus has full sharing capabilities. Adding restriction to users can be accomplished by workspace administrators as well as DNBi Customer Service.

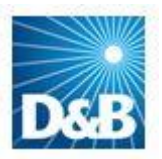

### Delete

It is possible to delete a specific company either by selecting it from your list and deleting it, or by navigating to Company Details and deleting it there. This will remove the business from your company's portfolio entirely. Your administrator can also delete specific companies by searching for companies in DNBi Administration.

Only administrators have the user rights to delete all companies at once.

Alternatively if you just want to remove a business from your personal segment of the company's portfolio, then open a Live Report on the business in question and select "Remove from Folder"

### Investigations

When you request an investigation, a pending request will appear in the Investigations folder on the Companies tab. Please provide as much accurate information as possible. Most importantly, be sure to include a telephone number and the correct country location for the organisation.

There are three possible outcomes to every Investigation—provided there is sufficient information to update or create a new report:

- 1 You will receive an alert in DNBi indicating a report is now available, and a copy of the investigated report will be included in the e-mail.
- 2 Within your Investigations folder, a completed investigations response report will appear with information on the investigated company.
- 3 Investigation responses are also listed at the top of the "Alerts" page.

### Filters

### **Overview**

Filters enable you to build queries that specify criteria to allow you to easily identify groups of companies you'd like to manage or report on. Filters use today's live data to give you unprecedented access to critical information on your portfolio.

Filters can be created by clicking on the "Companies" Tab and then selecting "Filters". This will show all existing filters, along with an option to "Create New Filter".

### **Creating a New Filter**

- 1. Select "Create New Filter"
- 2. Select either "From Scratch" to create a completely new filter, or "Copy from Existing Filter" to re-use and amend rules already created for another filter.
- 3. Select the type of record that you would like to use as the universe for your filter. Options are Live Reports (those saved in your portfolio and having data kept permanently live in your Dashboard, folders and alerts) or Snapshots, those reports that you have saved a full copy of. These will not necessarily be kept live.
- 4. Give the filter a name for future reference.
- 5. Choose which folder you wish to run the filter on, you can choose a system folder dependant on type or any of the created folders you have access to.
- 6. Set Usage rules. Public, so that all users with unrestricted access can use this, or Private, keeping this filter just for your personal use.
- 7. Select the category of data you would like to use within your filter. You can use any combination of the three options provided, namely:
  - D&B Data Summary: Identification and Operational data
  - D&B Data Risk Assessment: Predictive Indicators such as Rating, Failure Score and Payment Behaviour
  - D&B Data Financials: Key Financial data from Balance Sheet & Profit & Loss Account.
  - Note that financial values will be normalised to your selected DNBi workspace currency.
- 8. Use the blue arrows to move selected data elements into the appropriate segment of the filter rule to support

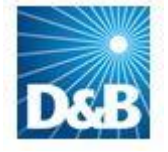

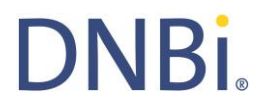

AND, OR or NOT conditions, and set required operator options and values for your rules. For example: Country Code is equal to NL "OR" Country Code is equal to "GB" "AND" Global Failure Risk Band is less than 3.

- 9. If you add data you do not want to use, select the row so that it is highlighted blue and use the arrow to remove.
- 10. You can validate the filter rule in the Expression box at the end of the page, or run" Pre-Count Filter Results" to see whether you are getting expected output.
- 11. Once you are happy with your filter, click "save" at the end of the page. This will add the filter to your list of saved filters.

#### **Using Filters**

- 1. To run a filter, click on the required Filter Name. All businesses matching the filter criteria will be displayed with summary data.
- 2. There are a number of alternatives on how you can use filter results:
  - Click on Credit File Type alongside business name to view today's full live report on the selected business.
  - Amend the information you see on each business by selecting "Customise" at the top of the page.
  - Select relevant businesses and add them directly to a folder to enable more detailed views and alerts
  - Export the data as displayed on screen to Excel

### 9. Alerts

#### Overview

Alerts are triggered notifications and can be emailed to you in DNBi to help you monitor activity on companies in your portfolio. The Alerts tab is the central place to manage and view these items; however, key notices are displayed throughout DNBi. For a company to be monitored, it must be added to a DNBi folder with an Alert Profile running against it. When viewing a Live Report for a company, click on the '**Add to Folder**' icon in the top right corner of all reports. You can assign one of three customisable alert profiles to any folders you create.

Note: Alerts are saved for 30 days.

#### Setup

To enable alerts in DNBi you will need to configure your alert profiles and assign these profiles to folders. This will then enable alerts for all businesses in the selected folders as defined in the profile.

### Alert Profiles and Default Settings

DNBi comes with three default Alert profiles. By default, the All Companies shared folder will be assigned the Severe Only profile. This can be changed at any time (see above).

- 1 **Standard** Includes Alerts on standard events across a broad range of change types
- 2 **Severe Only** Triggers Alerts on major events, such as bankruptcy, business deterioration, high risk and information alerts.
- 3 **Custom** Has no pre-set elements or thresholds, you can select from any of the available data elements to create your own unique profile.

All three Alert profiles are completely customisable; however some alerts may not be available in certain countries due to the availability of certain data elements.

For DNBi Users with International customer portfolios, Global Failure Risk Bands (GFRB's) enable a consistent interpretation of the risk of trading with a business failure based upon the probability of business failure. The D&B Risk Indicator is available in EU markets only so GFRB's provide the best, most consistent basis for comparison.

DNBi has default alert profiles that work out of the box. By default, for all new users, we will alert using a Severe profile on All Companies and a Standard profile on My Companies. These profiles can be amended at any time to ensure that all

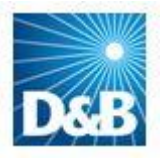

users receive the alerts that are relevant to them.

The default settings for Severe and Standard alert profiles are as shown below

#### Severe:

- 1. D&B Global Failure Risk Band falls below 2
- 2. Bankruptcy & Insolvency Events
- 3. Severe Risk items
- 4. Ceased Trading

#### Standard

- 1. D&B Global Failure Risk Band goes below 3 or falls by 1 band
- 2. Payments worsen by 10 days or exceed 60 days beyond terms
- 3. D&B Failure Score goes below 10 or falls by 10
- 4. D&B Delinquency Score goes below 10 or falls by 10
- 5. Bankruptcy & Insolvency Events
- 6. Severe Risk items
- 7. Ceased Trading
- 8. Suits/Collections/Claims or Judgments
- 9. Serious Detrimental Data
- 10. Operational Changes
- 11. US/Canada Rating changes
- 12. Secured Borrowings

### Customise

You can customise up to three Alert profiles (Standard, Severe Only and Custom). Each profile consists of data elements and thresholds that trigger Alerts. You can apply one of the three standard alert profiles to your folders (all three of these can be customised to a setting that can then be applied to sub-sets of your portfolio. To apply an alert profile to an existing folder, go to the DNBi Companies Tab, click on the 'Edit' Link associated with the folder you are interested in monitoring, select the profile you wish to apply via the drop down box and click "Submit"

| Dashboard Companie              | es Alerts Dec                    | ision Maker         |           |                |   |                   |                |
|---------------------------------|----------------------------------|---------------------|-----------|----------------|---|-------------------|----------------|
| Search Enter Con                | mpany Name, ID, D-U-N-S # (      | or Registration # E | nter City | United Kingdom | ▼ | inapshots? Search | O More Options |
| You are in: Companies » Edit Fo | older                            |                     |           |                |   |                   |                |
| Edit Folder                     |                                  |                     |           |                |   |                   |                |
| Folder Name                     | Estate Finance                   |                     |           |                |   |                   |                |
| Alert Profile                   | Standard                         | » Edit This Alert   | Profile   |                |   |                   |                |
|                                 | Not Set<br>Custom<br>Severe Only |                     |           |                |   |                   |                |
| » Show Sharing Options          | Standard                         |                     |           |                |   |                   |                |
| Submit Cancel                   |                                  |                     |           |                |   |                   |                |

### What you can monitor:

Alerts can be generated for the countries listed below depending upon your profile settings.

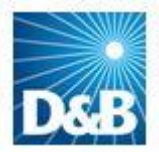

DNBi

| Andorra<br>Austria<br>Belgium<br>Canada<br>France<br>Germany<br>Ireland                                                       | Monaco<br>Netherlands<br>Portugal<br>San Marino<br>Spain<br>Switzerland<br>United Kingdom |
|----------------------------------------------------------------------------------------------------|-------------------------------------------------------------------------------------------|
| Italy<br>Liechtenstein<br>Luxembourg                                                                                          | United States of America                                                                  |
| Alerts in each country reflect local laws and the<br>local availability of information and will cover the<br>following events | D&P Clobal Epilura Bick Bond                                                              |
|                                                                                                    |                                                                                           |
| Change in Payment Behaviour                                                                                                   | Change of Payment Behaviour (Days Beyond Terms)                                           |
| D&B Failure Score                                                                                                    | D&B Failure Score / Financial Stress Score                                                |
| D&B Rating - Risk Indicator                                                                                                   | Change of D&B Risk Indicator                                                              |
| D&B Delinquency Score                                                                                                    | D&B Delinquency Score / Commercial Credit Score                                           |
|                                                                                                    |                                                                                           |
| Bankruptcy/Insolvency Events                                                                                                  | Administrator Appointed                                                                   |
|                                                                                                    | Bankruptcy Process<br>Business Failure                                                    |
|                                                                                                    | Business Failure for Letter of Liability Party                                            |
|                                                                                                    | Business Re-Activated                                                                     |
|                                                                                                    | Business Wound Up/Liquidator Appointed                                                    |
|                                                                                                    | Court Judgement                                                                           |
|                                                                                                    | Debt purge                                                                                |
|                                                                                                    | Dissolution                                                                               |
|                                                                                                    | Failure Annulment by Court                                                                |
|                                                                                                    | Failure on Creditors Petition                                                             |
|                                                                                                    | Failure on Own Petition                                                                   |
|                                                                                                    | Guardianship                                                                              |
|                                                                                                    | In Liquidation                                                                            |
|                                                                                                    | In Receivership                                                                           |
|                                                                                                    | Insolvency Events                                                                         |
|                                                                                                    | Legal Settlement                                                                          |
|                                                                                                    | Public filings                                                                            |
|                                                                                                    | Meeting of Creditors                                                                      |
|                                                                                                    | Moratorium                                                                                |
|                                                                                                    | Reunion of Shares                                                                         |
|                                                                                                    | Statement of Insolvency<br>Suspension of payments                                         |

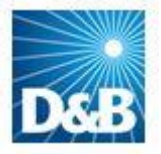

| 1                                  |                                             |
|------------------------------------|---------------------------------------------|
|                                    | Winding Up Petition                         |
|                                    |                                             |
| Severe Risk                        | Business Deterioration                      |
|                                    | High Risk                                   |
|                                    | Information Alert                           |
|                                    |                                             |
| Ceased Trading                     | Branch Closure                              |
|                                    | Business Discontinued                       |
|                                    | Cancellation of intention to cease trading  |
|                                    | Ceased trading                              |
|                                    | Inactive                                    |
|                                    | Intention to cease                          |
|                                    | Public Sale                                 |
|                                    | Reactivate from ceased trading              |
|                                    | Struck off register                         |
|                                    | Voluntary discontinuation                   |
|                                    |                                             |
| Suits/Collections/Claims/Judgments | Absence Decrees                             |
|                                    | Annulment of Protested Bill (correction)    |
|                                    | Belgian ONSS Filing                         |
|                                    | Bodac Judgment                              |
|                                    | CCJ/Legal Action                            |
|                                    | Irish CRO Filing                            |
|                                    | Judgements                                  |
|                                    | Non Payment Claims                          |
|                                    | Non-payment                                 |
|                                    | Preferential Claims                         |
|                                    | Protested Bills                             |
|                                    | Protested Drafts                            |
|                                    | Registry check for non-payment events /     |
|                                    | Betreibungsauskunft                         |
|                                    | Social Security Summons / Claims            |
|                                    | Suits                                       |
|                                    |                                             |
| Credit Recommendation              | Change of D&B Maximum Credit Recommendation |
|                                    |                                             |
| Registered Payment Problems        | Negative Payments                           |
|                                    | Preferential Claims                         |
|                                    | Protested Bills                             |
|                                    |                                             |
| Serious detrimental event          | Bank failure                                |
|                                    | Burglary/Embezzlement                       |
|                                    | Chamber of Commerce Delete/Reallocation     |
|                                    | Criminal Proceedings                        |
|                                    | Empowerment of juvenile                     |
|                                    | Execution Sale                              |

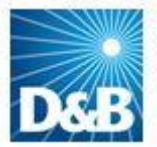

Legal Proceedings Major customer failure

Seizure by creditor

Bankruptcy of principal or linked business Registered Contractor - ceased operations

.

|                           | Seizure by tax authorities                     |  |  |  |  |
|---------------------------|------------------------------------------------|--|--|--|--|
|                           |                                                |  |  |  |  |
| New Financial Information | Interim/estimated Figures                      |  |  |  |  |
|                           | Late Filing Financials Notification            |  |  |  |  |
|                           | New Balance Sheet                              |  |  |  |  |
|                           | Statement Filed for Letter of Liability Holder |  |  |  |  |
|                           | Statement Filed for Parent Company             |  |  |  |  |
|                           | Turnover                                       |  |  |  |  |
|                           |                                                |  |  |  |  |
| Operational Changes       | Change in Associate Directorship               |  |  |  |  |
|                           | Change of activity                             |  |  |  |  |
|                           | Change of Principals                           |  |  |  |  |
|                           | Change of Control / Parent Company             |  |  |  |  |
|                           | Change of Address                              |  |  |  |  |
|                           | Change of Name                                 |  |  |  |  |
|                           | Change of registration number                  |  |  |  |  |
|                           |                                                |  |  |  |  |
| D&B Rating                | Change of Rating                               |  |  |  |  |
|                           |                                                |  |  |  |  |
| Secured Borrowings        | Mortgages & Charges Lodged                     |  |  |  |  |
|                           | Disposal Of Assets Under Lien                  |  |  |  |  |
|                           | Liens                                          |  |  |  |  |
|                           |                                                |  |  |  |  |
| Other Events              | Merger Activity                                |  |  |  |  |
|                           | Share Capital Changes                          |  |  |  |  |
|                           | Change of Auditor                              |  |  |  |  |
|                           | Change of Bank                                 |  |  |  |  |
|                           | Change of Contact Details                      |  |  |  |  |
|                           | Change of Head Quarters                        |  |  |  |  |
|                           | Change of Legal Structure                      |  |  |  |  |
|                           | Change of registration details                 |  |  |  |  |
|                           | Government grant reclamation                   |  |  |  |  |
|                           | Number of employees                            |  |  |  |  |
|                           | Other special events                           |  |  |  |  |
|                           | Other Unannounced Events                       |  |  |  |  |
|                           | Press Clippings                                |  |  |  |  |
|                           | Registered Contractor Registration Details     |  |  |  |  |
|                           | VAT Notifications (refer to VAT-admin)         |  |  |  |  |
|                           | Letter of Liability                            |  |  |  |  |

### Receive

.

You can enter up to six email addresses per profile during customisation. To change alert profile options, go to the News and Alerts tab, click on the 'Alert Options' icon in the top right corner of the Alerts page. You must first enable the email option on the alert triggers to enable the email boxes for entry of new addresses.

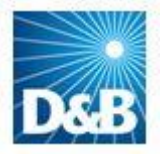

#### Where you can view alerts Ø 🗘 🗙 If you have selected to receive an alert via Top 5 Companies by Highest Tangible Net Worth - D&B email you will receive the notice in your Currency: Shown in GBP 🗮 email as soon as the status changes. Tangible Net Worth - D&B | D-U-N-S Number Business Name | Out of Business Indicator 37,175,000,000 29-626-7206 LLOYDS BANKING GROUP PLC 2 STANDARD CHARTERED BANK 11,184,242,424 22-534-6725 N A selection of your most recent alerts are 3 MERRILL LYNCH INTERNATIONAL 8,041,212,121 50-046-2064 4 BRITISH TELECOMMUNICATIONS PLC 12.129.000.000 22-701-5716 Ν also available to view via the "Recent 5 TESCO PLC 10,419,000,000 21-685-4067 Ν Company Alerts" widget on the DNBi More >> dashboard. Showing companies from All Companies folder Recent Company Alerts Portfolio Risk Distribution by D&B Rating - Risk Indicator Ø 🕀 🗙 You have 116 unread alerts HIGH - High Risk 114 (9.25%) Date Company Name Type MEDIUM - Moderate Risk 03/09/2010 ACCIDENT EXCHANGE GROUP OGlobal Failure Risk Band 180 (14.6%) 02/09/2010 BE2 LTD. 🕐 Global Failure Risk Band LOW - Low Risk 02/09/2010 BE2 LTD. 😲 Global Failure Risk Band 324 (26.28%) 02/09/2010 WAL-MART STORES, INC. Suits/Collections/Claims/Judgments 02/09/2010 WAL-MART STORES. INC. OSuits/Collections/Claims/Judgments LOWEST - Lowest Risk 457 (37.06%) View More Unclassified\* - Unknown Risk - Data not available for these companies 142 (11.52%) Out Of Business - Out Of Business 16 (1.3%)

Alerts are also available via the Alerts "Tab" at the top of the DNBi navigation menu – this tab will display all recent unread alerts from the past 30 days.

| DNBi                                               | Finance Director My Profile   Help   Sign Out                   | nt 👻 Go       |
|----------------------------------------------------|-----------------------------------------------------------------|---------------|
| Dashboard Companies Alerts Account Man             | nager Decision Maker Global Reporting Admin                     |               |
| Search Enter Company Name, ID, D-U-N-S # or Regist | tration # Enter City United Kingdom - Include Snapshots? Search | More Options  |
| ou are in: Alerts                                  |                                                                 | Alert Options |

#### **Company Alerts**

Note: Company Alerts generated in the last 30 days based on your Alert Options and folder options appear below

🚯 = Upward Trend 🔮 = Down Trend 🚯 = Informational 🤤 = Business Closure 🧘 = Severe Risk

|        |            |                                                                                                    |                                      | Items 1-10 of 791   <u>Next &gt;</u>   <u>Last</u> |
|--------|------------|----------------------------------------------------------------------------------------------------|--------------------------------------|----------------------------------------------------|
| Mark F | Read Mark  | Clear Alert                                                                                          |                                      | Filter By Show All                                 |
|        | Date 💌     | Company                                                                                              | Country   Type                       | Description   Status   Options                     |
|        | 10/01/2013 | NOTTINGHAM TPS LLP<br>D-U-N-S Number: 84-694-5637<br>Endorsement Ref : hackettd@dnb.com              | United kingdom 🛛 🔮 D&B Failure Score | Changed From 59 To 32 Unread 🔯                     |
|        | 10/01/2013 | FK CONSTRUCTION LTD<br>D-U-N-S Number: 57-040-2958<br>Endorsement Ref : hackettd@dnb.com             | United kingdom 🛛 😍 D&B Failure Score | Changed From 67 To 39 Unread 🗔                     |
|        | 10/01/2013 | COFELY ENGINEERING SERVICES LTD<br>D-U-N-S Number: 29-867-1140<br>Endorsement Ref : hackettd@dnb.com | United kingdom 🛛 🔮 D&B Failure Score | Changed From 13 To 8 Unread 🗟                      |

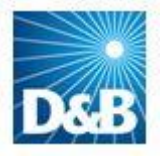

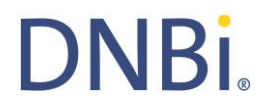

Finally, alerts for a particular business are also displayed in the Live Report in the Alerts "widget"

| &B Address                                                                   |                      |                              |                                     |                   | Added to Portfolio:      | 11/08/2010                      | Sa                                    | ve a Snapshot          |  |
|------------------------------------------------------------------------------|----------------------|------------------------------|-------------------------------------|-------------------|--------------------------|---------------------------------|---------------------------------------|------------------------|--|
| Address Registered Ac<br>ALPHA 1, CA<br>BIRMINGHAM<br>WEST MIDLAN<br>B46 1GA | Idress,<br>NTON LANE | Web<br>e-mail                |                                     |                   | Endorsement :            | BeckleyA@dnb.com                | Orde                                  | er Investigation       |  |
| Phone 0870-011-672<br>Fax 0870-011-672                                       | 20<br>25             |                              | tap using Google                    |                   |                          |                                 |                                       |                        |  |
| ſ                                                                            | Company S            | ummary                       |                                     |                   |                          |                                 |                                       | Customize              |  |
| Company Summary                                                              |                      |                              |                                     |                   | (                        | Currency: Shown in              | GBP unless office                     | rwise indicated 🚟      |  |
| Corporate Linkage                                                            | Score Bar            |                              |                                     |                   |                          | ,                               |                                       |                        |  |
| Predictive Scores                                                            |                      |                              |                                     |                   |                          |                                 |                                       |                        |  |
| Trade Payments                                                               | ¢                    | B Rating - Risk<br>Indicator | D&B Average<br>Days Beyond<br>Terms | D&B Failure Score | D&B Delinquency<br>Score | Insolvency<br>Process Indicator | D&B Maximur<br>Credit<br>Recommendati | n<br>on ⇔              |  |
| Public Filings Special Events                                                |                      | 4                            | 0                                   | -                 | -                        | No                              | Guarantee<br>Advised                  | s                      |  |
| History & Operations                                                         |                      |                              |                                     |                   |                          |                                 | » Custo                               | omize Score Bar        |  |
| Principals                                                                   |                      |                              |                                     |                   |                          |                                 |                                       |                        |  |
| Financials                                                                   |                      |                              |                                     |                   |                          |                                 |                                       |                        |  |
| Notes                                                                        | D&B Max Cred         | it Recommend                 | ation                               | ⊕×1               | News & Alerts            |                                 |                                       | ₽×i                    |  |
| Your Information                                                             | DADM                 |                              |                                     |                   | Alert Tune               |                                 | Data                                  | 1 Antione              |  |
| View Snapshots                                                               | Advised              | redit Recon                  | imendation: C                       | Juarantees        | O Global Fail            | ure Risk Band                   | 03/09/2010                            | View                   |  |
| ow helpful was the<br>&B information for                                     |                      |                              |                                     | View Details      | In the last 30 day       | s, 1 alerts were gen            | erated for this co                    | mpany.<br>View Details |  |
| lick hereto provide                                                          |                      |                              |                                     |                   |                          |                                 |                                       |                        |  |
| DOUDDUN ON UND EUF                                                           |                      |                              |                                     |                   |                          |                                 |                                       |                        |  |

Individual alerts can also be emailed directly from DNBi.

| Dashboard Companies Alerts Account Manager                 | Decision Maker Global Reporting Admin |               |            |
|------------------------------------------------------------|---------------------------------------|---------------|------------|
| Search Enter Company Name, ID, D-U-N-S # or Registration # | Enter City United Kingdom             | shots? Search | More Optio |
| u are in: Alerts » View Alert<br>OTTINGHAM TPS LLP         |                                       | Alert Options | E-Mail     |
| View UnRead Alerts for NOTTINGHAM TPS LLP                  |                                       |               |            |
|                                                            | Downward Trend Alert                  | an 2013       |            |

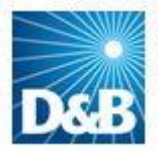

# **DNBi**

## 10.Dashboard

### Overview

The Dashboard is your DNBi gateway page—the first screen you see when you log onto DNBi. The dashboard is designed to help you work smarter and faster. Use it to customise how you view your customer portfolios. It also includes D&B's Predictive Scores & Indicators, Alerts and Top Companies List and is completely customisable by each individual user. The Dashboard can display information on all the companies you have added to your DNBi folders.

### Customise

You can select which sections to add to the Dashboard. You can also specify the placement of each section by using the "Move" icons in the upper right corner of each section. Your customised view is always saved as your default view next time you login. To add sections to your Dashboard, click on the icon near the top right of the page titled "Customise".

|                          | DNBi <sup>®</sup><br>Risk Management                                                                               |                                                                                                    | Finance D                                                              | irector My Profile          | e   Help                           | Sign Out   | DNBi <sup>®</sup> Risk I                                                                       | Management                                       | *                                                                                                    |
|--------------------------|----------------------------------------------------------------------------------------------------|----------------------------------------------------------------------------------------------------|------------------------------------------------------------------------|-----------------------------|------------------------------------|------------|------------------------------------------------------------------------------------------------|--------------------------------------------------|----------------------------------------------------------------------------------------------------|
| Dasl                     | hboard Companies Ale                                                                                               | erts Account Manager                                                                                     | r Decision Maker                                                       | Global Reporting            | Adn                                | 1în        |                                                                                                |                                                  |                                                                                                    |
| 2                        | Search Enter Company Name,                                                                                         | ID, D-U-N-S # or Registration                                                                            | n # Enter City Uni                                                     | ited Kingdom                | • 0                                | Include Sn | apshots? Sea                                                                                   | arch                                             | 🕐 More Opti                                                                                                    |
| , are                    | in: Dashboard                                                                                                    |                                                                                                    |                                                                        |                             |                                    |            |                                                                                                |                                                  |                                                                                                    |
| - 6- 6                   | aand                                                                                                    |                                                                                                    |                                                                        |                             |                                    |            |                                                                                                |                                                  |                                                                                                    |
|                          |                                                                                                    |                                                                                                    |                                                                        |                             |                                    |            |                                                                                                |                                                  |                                                                                                    |
|                          |                                                                                                    |                                                                                                    |                                                                        |                             |                                    |            |                                                                                                |                                                  |                                                                                                    |
|                          |                                                                                                    |                                                                                                    |                                                                        |                             |                                    |            |                                                                                                |                                                  |                                                                                                    |
| op 1                     | 100 Companies by Highest D&                                                                                        | B Maximum Credit Reco                                                                                    | mmendation                                                             |                             |                                    |            |                                                                                                |                                                  | 247                                                                                                    |
| op 1                     | LOO Companies by Highest D&                                                                                        | B Maximum Credit Recoi                                                                                   | mmendation                                                             |                             |                                    |            | C                                                                                              | urrency: Sh                                      | Ø 🕁 🗴                                                                                                    |
| op 1                     | 100 Companies by Highest D&<br>  Business Name - D&B                                                               | B Maximum Credit Recor<br>  D-U-N-S®  <br>Number                                                         | mmendation<br>D&B Failure<br>Score                                     | D&B Average D<br>Beyond Ter | ays  <br>ms                        | D&B<br>F   | C<br>Maximum Credit<br>Recommendation                                                          | urrency: Sh<br>t Tangible                        | Ø 🕁 🛪<br>own in GBP 🚟<br>e Net Worth -<br>D&B                                                                                                    |
| op 1<br>1                | LOO Companies by Highest D&J<br>Business Name - D&B<br>BURBERRY LTD                                                | B Maximum Credit Recor<br>  D-U-N-S®  <br>Number<br>21-004-7627                                          | mmendation<br>D&B Failure<br>Score                                     | D&B Average D<br>Beyond Ter | ays <sub>I</sub><br>msI<br>19      | D&B<br>F   | Ci<br>Maximum Credit<br>Recommendation<br>56,667,000                                           | urrency: Sh<br>t Tangible                        | own in GBP 🔡<br>e Net Worth -<br>D&B<br>757,913,000                                                                                                    |
| 1<br>2                   | LOO Companies by Highest D&<br>Business Name - D&B<br>BURBERRY LTD<br>XEROX LTD                                    | 8 Maximum Credit Recor<br>  D-U-H-S®  <br>Number  <br>21-004-7627<br>21-024-2194                         | mmendation<br>D&B Failure<br>Score<br>▲ 100<br>▼ 99                    | D&B Average D<br>Beyond Ter | <b>ays</b>  <br>ms<br>19<br>14     | D&B<br>F   | Ci<br>Maximum Credit<br>Recommendation<br>56,667,000<br>56,867,000                             | urrency: Sh<br>t Tangible                        | ()     ()     ()     ()     ()     ()     ()     ()     ()     ()     ()     ()     ()     ()     ()     ()     ()     ()     ()     ()     ()     ()     ()     ()     ()     ()     ()     ()     ()     ()     ()     ()     ()     ()     ()     ()     ()     ()     ()     ()     ()     ()     ()     ()     ()     ()     ()     ()     ()     ()     ()     ()     ()     ()     ()     ()     ()     ()     ()     ()     ()     ()     ()     ()     ()     ()     ()     ()     ()     ()     ()     ()     ()     ()     ()     ()     ()     ()     ()     ()     ()     ()     ()     ()     ()     ()     ()     ()     ()     ()     ()     ()     ()     ()     ()     ()     ()     ()     ()     ()     ()     ()     ()     ()     ()     ()     ()     ()     ()     ()     ()     ()     ()     ()     ()     ()     ()     ()     ()     ()     ()     ()     ()     ()     ()     ()     ()     ()     ()     ()     ()     ()     ()     ()     ()     ()     ()     ()     ()     ()     ()     ()     ()     ()     ()     ()     ()     ()     ()     ()     ()     ()     ()     ()     ()     ()     ()     ()     ()     ()     ()     ()     ()     ()     ()     ()     ()     ()     ()     ()     ()     ()     ()     ()     ()     ()     ()     ()     ()     ()     ()     ()     ()     ()     ()     ()     ()     ()     ()     ()     ()     ()     ()     ()     ()     ()     ()     ()     ()     ()     ()     ()     ()     ()     ()     ()     ()     ()     ()     ()     ()     ()     ()     ()     ()     ()     ()     ()     ()     ()     ()     ()     ()     ()     ()     ()     ()     ()     ()     ()     ()     ()     ()     ()     ()     ()     ()     ()     ()     ()     ()     ()     ()     ()     ()     ()     ()     ()     ()     ()     ()     ()     ()     ()     ()     ()     ()     ()     ()     ()     ()     ()     ()     ()     ()     ()     ()     ()     ()     ()     ()     ()     ()     ()     ()     ()     ()     ()     ()     ()     ()     ()     ()     ()     ()     ()     ()     ()     ()     ()     ()     ()  |
| 1<br>2<br>3              | LOO Companies by Highest D&J<br>BUSINESS Name - D&B<br>BURBERRY LTD<br>XEROX LTD<br>BOOTS UK LTD                   | 8 Maximum Credit Recor<br>  D-U-H-S0  <br>Number<br>21-004-7627<br>21-024-2194<br>21-862-2678            | D&B Failure<br>Score<br>99<br>100                                      | D&B Average D<br>Beyond Ter | ays  <br>ms  <br>19<br>14          | D&B<br>F   | Ci<br>Maximum Credition<br>S6,667,000<br>S6,667,000<br>S6,667,000                              | urrency: Sh<br>t <sub>1</sub> Tangible<br>)<br>) | (***)     (***)     (***)     (***)     (***)     (***)     (***)     (***)     (***)     (***)     (***)     (***)     (***)     (***)     (***)                                                                                                        |
| op 1<br>1<br>2<br>3<br>4 | LOO Companies by Highest D&<br>Business Name - D&B<br>BURBERRY LTD<br>XEROX LTD<br>BOOTS UK LTD<br>DE BEERS UK LTD | B Haximum Credit Recor<br>D-U-I-S0<br>Number<br>21-004-7627<br>21-024-2194<br>21-862-2675<br>29-951-3967 | mmendation<br>D&B Failure  <br>Score<br>▲ 100<br>▼ 99<br>▲ 100<br>▼ 99 | D&B Average D<br>Beyond Ter | ays  <br>ms<br>19<br>14<br>11<br>8 | D&B<br>F   | Ci<br>Maximum Credit<br>Recommendation<br>56,667,000<br>56,667,000<br>56,667,000<br>56,687,000 | urrency: Sh<br>t Tangible<br>)<br>)<br>)         | () (+) 2     (2)     (2)     (2)     (2)     (2)     (2)     (2)     (2)     (2)     (2)     (2)     (2)     (2)     (2)     (2)     (2)     (2)     (2)     (2)     (2)     (2)     (2)     (2)     (2)     (2)     (2)     (2)     (2)     (2)     (2)     (2)     (2)     (2)     (2)     (2)     (2)     (2)     (2)     (2)     (2)     (2)     (2)     (2)     (2)     (2)     (2)     (2)     (2)     (2)     (2)     (2)     (2)     (2)     (2)     (2)     (2)     (2)     (2)     (2)     (2)     (2)     (2)     (2)     (2)     (2)     (2)     (2)     (2)     (2)     (2)     (2)     (2)     (2)     (2)     (2)     (2)     (2)     (2)     (2)     (2)     (2)     (2)     (2)     (2)     (2)     (2)     (2)     (2)     (2)     (2)     (2)     (2)     (2)     (2)     (2)     (2)     (2)     (2)     (2)     (2)     (2)     (2)     (2)     (2)     (2)     (2)     (2)     (2)     (2)     (2)     (2)     (2)     (2)     (2)     (2)     (2)     (2)     (2)     (2)     (2)     (2)     (2)     (2)     (2)     (2)     (2)     (2)     (2)     (2)     (2)     (2)     (2)     (2)     (2)     (2)     (2)     (2)     (2)     (2)     (2)     (2)     (2)     (2)     (2)     (2)     (2)     (2)     (2)     (2)     (2)     (2)     (2)     (2)     (2)     (2)     (2)     (2)     (2)     (2)     (2)     (2)     (2)     (2)     (2)     (2)     (2)     (2)     (2)     (2)     (2)     (2)     (2)     (2)     (2)     (2)     (2)     (2)     (2)     (2)     (2)     (2)     (2)     (2)     (2)     (2)     (2)     (2)     (2)     (2)     (2)     (2)     (2)     (2)     (2)     (2)     (2)     (2)     (2)     (2)     (2)     (2)     (2)     (2)     (2)     (2)     (2)     (2)     (2)     (2)     (2)     (2)     (2)     (2)     (2)     (2)     (2)     (2)     (2)     (2)     (2)     (2)     (2)     (2)     (2)     (2)     (2)     (2)     (2)     (2)     (2)     (2)     (2)     (2)     (2)     (2)     (2)     (2)     (2)     (2)     (2)     (2)     (2)     (2)     (2)     (2)     (2)     (2)     (2)     (2)     (2)     (2)     (2)     (2)     (2) |

From the Customisation page, click on the "Add Item" button next to the section you want to add to your Dashboard. All sections can be added one at a time. To delete a section from the Dashboard, simply click on the "x" at the top right corner of each Dashboard mini sections or click on the "Remove Item" button on the Customisation page.

You can also customise the Top Companies section by clicking the "Edit" icon in the right top corner of the Top Companies section. You can select the number of companies to display, as well as specify the folder containing the companies to display on the list.

Configure Risk Distribution Section articular ledger or folder – particular folder and will at folder according to the risk Score, etc). If you need to elect "All Companies" from

**Note:** This is particularly useful for users working on a particular ledger or folder – the each element of the dashboard can be "pointed" at a particular folder and will provide an immediate view of the risk associated with that folder according to the risk criteria you have selected (i.e. Risk Rating, Delinquency Score, etc). If you need to see this risk associated with the entire portfolio, simply select "All Companies" from the dropdown.

You select which data elements to be displayed in table columns and determine a sorting data element and sort order. For example, you can select to view the Top 10 companies by Failure Score, Delinquency Score or Global Failure Risk Band (amongst others). You can also sort order of Most Risky to Least Risky. By choosing when to add companies to that folder, you control the population of companies monitored in your Top Companies list. Only D-U-N-S® Numbered companies are able to be displayed.

### **Portfolio Risk Distribution Charts**

These charts display a portfolio level distribution of D&B risk scores for all companies in your portfolio or on companies from the folder specified by the user. These charts enable you to easily and quickly gauge the aggregate risk of your portfolio. To customise these charts, click on the "Edit" button at the top right corner of the section and select either all companies or a specific folder as your data source. Failure score, Delinquency score or Global Failure Risk Band and Average Days Beyond Terms (amongst others) are available for these charts, depending on what scores are available

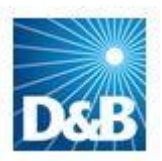

~

Save

.06%)

in a particular territory.

When you add a company to a folder, the company is automatically added to the Portfolio Risk Distribution charts by the next business day, and therefore can be viewed at that time. Click on any bar in any chart to view a list of the companies within that risk category and their respective risk scores. To view each company's details, click on the individual business name.

| Portfolio Risk Distribution by D&B Failure Score                                                   | XAX | Portfolio Risk Distribution by D&B Delinquency Score                                              | Ø |
|----------------------------------------------------------------------------------------------------|-----|---------------------------------------------------------------------------------------------------|---|
| HIGH - High Risk 1 (9.09%)                                                                         |     | HIGH - High Risk 126 (8.68%)                                                                      |   |
| MEDIUM - Medium Risk<br>2 (18.18%)                                                                 |     | MEDIUM - Medium Risk<br>225 (15.51%)                                                              |   |
| LOW - Low Risk                                                                                     |     | LOW - Low Risk 813 (56.03%)                                                                       |   |
| Unclassified* - Unknown Risk - Data not available for these companies 1 (9.09%)                    |     | Unclassified* - Unknown Risk - Data not available for these companies<br>134 (9.24%)              |   |
| Out Of Business - Out Of Business<br>2 (18.18%)                                                    |     | Out Of Business - Out Of Business<br>153 (10.54%)                                                 |   |
| UK companies in Estate Finance folder.<br>* Data not available for all companies in your portfolio |     | UK companies in All Companies folder.<br>* Data not available for all companies in your portfolio |   |
| Portfolio Risk Distribution by Average Days Beyond Terms                                           |     | Portfolio Risk Distribution by D&B Failure Score                                                  |   |
| HIGH - High Risk - average 30 to 180 days beyond terms<br>39 (2.69%)                               |     | HIGH - High Risk<br>0 (0.0%)                                                                      |   |
| MEDIUM - Medium Risk - average 30 days or less beyond terms 914 (62.99%)                           |     | MEDIUM - Medium Risk<br>0 (0.0%)                                                                  |   |
| LOW - Low Risk - average prompt payment to 30+ days before terms<br>97 (6.69%)                     |     | LOW - Low Risk                                                                                    |   |

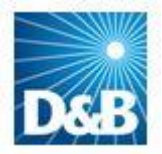

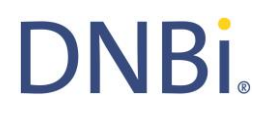

### 11. Global Family Tree

### Overview

Global Family Tree allows you to identify every member of a group of companies and the country in which they operate. This will include all level of relationships including Global Ultimate Parent, Domestic Parent, branches, subsidiaries and minority holdings. (Please note, costs vary according to the size of the Family Tree structure and will be charged to your additional product agreement)

DNBi gives you two ways to order a Global Family Tree:

- Search Results Using the Additional Products option,
- Live Report Click the "Global Family Tree" tab or the "Additional Products" button

### Ordering a Global Family Tree via Search Results

Use the Search function to locate the company you are interested in. In the Search Results screen you will see an option for 'Additional Products' on the right hand side next to each company listed.

Click on 'Additional Products' to view the available options and select 'Global Family Tree'.

| Search Enter Co                                  | mpany Name, ID, D-U-N-S # or Registration # Enter City                                                         | United Kingdom 👻 🔲 Include Snap | shots? Search 🔮 More Option                                           | ns             |
|--------------------------------------------------|----------------------------------------------------------------------------------------------------|---------------------------------|-----------------------------------------------------------------------|----------------|
| You are in: Search Results<br>Search Results     |                                                                                                    |                                 |                                                                       |                |
| Your Search Criteria<br>Company D&BS             | Sample Country United Kingdom                                                                                  | Include Snapshots No            |                                                                       |                |
| Folders 📀 0 matche<br>D&B 📀 25 matche            | es Can't find the company you are searching for<br>Apply for credit without a D&B report                       | )r?                             |                                                                       |                |
|                                                  | Order investigation from D&B Collect-A-Debt                                                                    |                                 |                                                                       |                |
| Туре                                             | Company Name                                                                                                   | Location Type   Trade           | Style   Options                                                       |                |
| D&B Live Report<br>D-U-N-S Number<br>21-456-7885 | D & B SAMPLE CO LTD<br>MARLOW INTERNATIONAL PARKWAY<br>MARLOW SL7 1A<br>Tel: 01628492260<br>REGN. 434667       | Single Location                 | <ul> <li>» Apply for Credit</li> <li>» Additional Products</li> </ul> | Collect-A-Debt |
| D&B Live Report<br>D-U-N-S Number<br>23-182-4520 | D & B SAMPLE PARTNERSHIP<br>MARLOW INTERNATIONAL D & B SAMPLE PARTNERSHI<br>MARLOW SL7 1AJ<br>Tel: 01628492000 | P Single Location               | » Apply for Credit<br>» Additional Products                           | Company Docume |

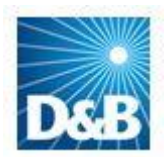

### You will then be presented with a Standalone Global Family Tree

| You are in: Search R | lesults » Global | Family Tree : DUN & BRADS | STREET LTD              |                             |                                      |                  |     |
|----------------------|------------------|---------------------------|-------------------------|-----------------------------|--------------------------------------|------------------|-----|
|                      |                  |                           |                         |                             |                                      | ×                | ふ   |
| Global Fam           | nily Tree        | : DUN & BRADS             | STREET LTD              |                             |                                      | Excel            | PDF |
| D-U-N-S® Numb        | er: 22-951-54    | 499 / Registration Num    | ber: 160043 /           |                             |                                      |                  |     |
| D&B Address          |                  |                           |                         |                             |                                      |                  |     |
| Address              | MARLOW INT       | ERNATIONAL                | Web                     |                             |                                      |                  |     |
|                      | MARLOW           |                           | e-mail                  |                             |                                      |                  |     |
|                      | UNITED KING      | DOM                       |                         |                             |                                      |                  |     |
| Phone                | 01628492260      | )                         |                         |                             |                                      |                  |     |
| Fax                  |                  |                           |                         |                             |                                      |                  |     |
|                      |                  |                           | (Map using              | Google                      |                                      |                  |     |
|                      | _                |                           |                         |                             |                                      |                  |     |
|                      |                  | Clobal Family             | Troo                    |                             |                                      |                  |     |
|                      |                  | Giobal Failing            | liee                    |                             |                                      |                  | _   |
| Global Fami          | ily Tree         |                           |                         |                             |                                      |                  |     |
| ·                    |                  | Filter by Name/DUNS/      | City                    | Q.                          | Route from Global Ultimate to Target | Exclude Branches |     |
|                      |                  | Show only to level        | All 👻                   | Go to the target            | Exclude Minority Holdings            |                  |     |
|                      |                  |                           | & BRADSTREET COR        | PORATION (88-411-4609) -    | Short Hills US [1]                   |                  |     |
|                      |                  | Global Ultin              | nate Parent             |                             |                                      |                  |     |
|                      |                  | Clobal Chai               |                         |                             |                                      |                  |     |
|                      |                  |                           | & BRADSTREET INTE       | RNATIONAL, LTD.,(04-997-    | 7515),- Short Hills,US,[2]           |                  |     |
|                      |                  | Pare                      | nt with Subsidiaries an | d Branches                  |                                      |                  |     |
|                      |                  |                           | Dun & Bradstreet I      | Deutschland GMBH,(00-424    | 4-4377),- Short Hills,US,[3]         |                  |     |
|                      |                  |                           | Subsidiary              |                             |                                      |                  |     |
|                      |                  |                           | Dup & Bradatroot I      | Colorium NV (00 424 0210)   | Short Hills US [4]                   |                  |     |
|                      |                  |                           | Subsidiary              | beigium wv,(00-424-8318),-  | - 3hort mis,03,[4]                   |                  |     |
|                      |                  |                           |                         |                             |                                      |                  |     |
|                      |                  |                           | Dun & Bradstreet I      | Do Brasil Ltda,(00-557-6814 | 4),- Short Hills,US,[5]              |                  |     |

From within the Global Family Tree, you can choose several options:

- Search for a specific company within the Global Family Tree
- Choose how many levels of the Global Family Tree you wish to view
- Go directly to the target company within the Tree (Target company is the one that you initially search for)
- Choose what companies you want to see in the Global Family Tree by:
  - Showing Route from Global Ultimate Parent to Target Company
  - Exclude Branches from the Global Family Tree
  - Exclude Minority Holdings

Clicking on any of the listed companies will take you directly to a Live Report on that business.

You can also save the Global Family Tree as a PDF or as an Excel .csv file. When in a standalone version of the Global Family Tree you cannot save it within DNBi.

### Ordering a Global Family Tree via a Live Report

From within a Live Report you can also order a Global Family Tree, there are two ways of ordering this. You can either Click on the 'Additional Products' button and selecting Global Family Tree or click directly on the Global Family Tree tab and click on 'Order Global Family Tree' button.

| ive Repor                         | t : DUN &                                                                                       | BRADSTR               | EET LTD       | 00/0 J.Tarda Namana DOD                                             |                                                  |                                                                  | Ad<br>to<br>Fok                  | d Pr<br>Jer | int E-Mail PDF Preferences                                       |
|-----------------------------------|-------------------------------------------------------------------------------------------------|-----------------------|---------------|---------------------------------------------------------------------|--------------------------------------------------|------------------------------------------------------------------|----------------------------------|-------------|------------------------------------------------------------------|
| )&BAddress                        | Jei: 22-951-549                                                                                 | 9 ) Registration      | number: 16    | 0043 ) Trade Names: Dab                                             |                                                  |                                                                  |                                  |             | Save a Snapshot                                                  |
| Address<br>Phone                  | Marlow Internal<br>Parkway<br>MARLOW<br>BUCKINGHAMS<br>SL7 1AJ<br>UNITED KINGDO<br>01628 492000 | tional<br>SHIRE<br>DM | Web<br>e-mail | www.dnb.co.uk<br>ukenquiries@dnb.com<br>Map using Coople            |                                                  | Endorsement :                                                    | usercoredm@dnbiemailte<br>st.org |             | Create Application<br>Order Investigation<br>Additional Products |
| Fax<br>Company Su<br>Corporate Li | ummary<br>inkage                                                                                |                       |               | Order Globa<br>(Please note G<br>carry an addition<br>upon the numb | al Family<br>lobal Fan<br>onal char<br>er of oro | r Tree<br>nily Tree Reports<br>ge dependent<br>anisations within |                                  |             | Company Documents                                                |
| Global Fam                        | ily Tree                                                                                        |                       |               | the group.)                                                         | ci or org                                        |                                                                  |                                  |             |                                                                  |

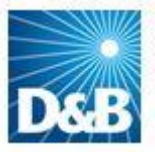

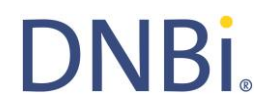

It will then be presented to you within the Global Family Tree tab

|                      | Global Family Tree Export To PDF Export to CSV                                                   |
|----------------------|--------------------------------------------------------------------------------------------------|
| Company Summary      |                                                                                                  |
| Corporate Linkage    | Q 🔲 Route from Global Ultimate to Target 🔲 Exclude Branches                                      |
| Global Family Tree   | Show only to level All                                                                           |
|                      | VODAFONE GROUP PLC,(28-993-6783),- Newbury,GB,[1]                                                |
| Predictive Scores    | Global Ultimate Parent                                                                           |
| Trade Payments       | VERIZON COMMUNICATIONS INC.,(10-721-2169),- New York,US,[2]                                      |
| Public Filings       | Minority Owned                                                                                   |
| Special Events       | Vodafone Americas Inc.,(19-620-7930),- Redwood City,US,[3] Parent with Subsidiaries and Branches |
| History & Operations | Vodafone Mobile Telecom Investments B.V. (48-916-1494) - Capelle aan den Ussel NL [4]            |
| Principals           | Subsidiary                                                                                       |
| Financials           | VODAFONE AMERICA'S INC.,(69-078-8799),- CHIYODA-KU,JP,[5]<br>Branch                              |

As with the standalone Global Family Tree, you can choose several options:

- Search for a specific company within the Global Family Tree
- Choose how many levels of the Global Family Tree you wish to view
- Go directly to the target company within the Tree (Target company is the one that you initially search for)
- Choose what companies you want to see in the Global Family Tree by:
  - Showing Route from Global Ultimate Parent to Target Company
  - Exclude Branches from the Global Family Tree
  - Exclude Minority Holdings

Please be aware that if you order the Global Family Tree in a Live Report it does not remain within Live Report going forward. Navigating away from a Live Report with a Global Family Tree will remove it and when re-viewing the Live Report you will need to order the Global Family Tree again at an additional charge.

If you wish to hold a copy of the Global Family Tree within DNBi then there are a couple of options available to you.

1. Once the Global Family Tree has been ordered, then you can save a **Snapshot** of the Live Report and it will be held in there.

If you also have added the Live Report to a Folder then the Snapshot with the Global Family Tree will be held in the Associations/Snapshots tab of that Live Report.

 If you wish to have a copy of the Global Family Tree accessible directly from a Live Report then you need to save a version of the Global Family Tree by selecting either the 'Export to PDF' or 'Export to CSV' option within the Global Family Tree tab.

The Live Report will need to be added to a folder to make the 'Notes & Documents' tab available.

Click on the 'Notes & Documents' tab and select the 'Add Document' option. Complete the following pop up box and a saved version will be held within the Live Report.

When choosing either of the above options it is recommended that you add the Live Report to a folder first before saving a Snapshot or adding a document to the Live Report.

| Please upload             | the document you would like to add to this Live Report |
|---------------------------|--------------------------------------------------------|
| Upload File               | C:\Users\hackettd\Desktop Browse                       |
| Title                     | Global Family Tree                                     |
| Visible to                | Everyone 👻                                             |
| Description<br>(Optional) | Global Family Tree view                                |
|                           | Submit Can                                             |
|                           |                                                        |

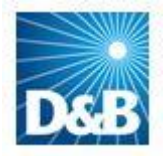

### 12. D&B KVK CHECK (NL users only)

### Overview

The KvK Check capability within DNBi gives you instant access to the official Dutch language filing document at the Dutch Chamber of Commerce. (Please note, Chamber of Commerce documents are chargeable and will be charged to your additional product agreement)

DNBi provides two methods for ordering the KvK Check:

- Search Results Using the Additional Products option
- Live Report By Clicking on the Additional Products button

### Ordering KvK checks via Search Results

Using the Search function locate the Company you are interested in. In the Search Results screen you will see an option for 'Additional Products' on the right hand side next to each company listed.

Click on 'Additional Products' to view the available options and select 'D&B KvK Check.'

|                                                  | NEON, 00070000                                                                                  |                 |                                          |  |
|--------------------------------------------------|-------------------------------------------------------------------------------------------------|-----------------|------------------------------------------|--|
| D&B Live Report<br>D-U-N-S Number<br>41-871-5322 | D & D Nederland B.V.<br>Aldebaran 12<br>Lemmer 8531 NL<br>Tel: 0514564990<br>REGN. 020542450000 | Single Location | Apply for Credit     Additional Products |  |
| D&B Live Report                                  | D & P Holland Limited<br>Ondernemingsweg 68G<br>Alabase now and Bling 24/14 LIM                 | 0               | » Apply for Credit                       |  |

By clicking the link, a new screen will open which will display the Chamber of Commerce record. From here you can print or save the company document. The KvK filings will not be saved in your Live report.

### Ordering KvK Checks via a Live Report

From within a Live Report you can also order a KvK Check. There are two ways of ordering this. You can either Click on the 'Additional Products' button and select D&B KvK check or you can click on the History & Operations tab.

| -N-S® Number: 40-780-962                                                                               | 3 / Registration Number: 2                                                                | 27654321 / Trade Names: Agglo Pr                                                               | ojectontwik | vikkeling                                                                                                    |
|----------------------------------------------------------------------------------------------------|-------------------------------------------------------------------------------------------|------------------------------------------------------------------------------------------------|-------------|----------------------------------------------------------------------------------------------------|
| B Address                                                                                              |                                                                                           |                                                                                                |             | Save a Snapsh                                                                                                    |
| Address Gravenzand<br>3151 TW Hoek<br>NETHERLANDS<br>Phone 0174-685000                                 | seweg 274 Wel<br>van Holland e-mai                                                        | b www.agglobouw.nl<br>il testcase@agglobouw.nl                                                 | End         | adorsement : xbsp-nlstg1@dnbiemailt<br>est.org<br>Order Investiga                                                                                                    |
|                                                                                                    |                                                                                           | Map using Google                                                                               |             | Additional Produ                                                                                                    |
|                                                                                                    | History & Operatio                                                                        | ns                                                                                             |             | C Global Family                                                                                                    |
| Company Summary                                                                                        | » Legal Structure » Loc                                                                   | ation on Man » Activity and Employ                                                             | iees »H     | Historical Information and Events                                                                                                    |
| Corporate Linkage                                                                                      |                                                                                           |                                                                                                |             |                                                                                                    |
| lobal Family Tree                                                                                      | Legal Structure                                                                           |                                                                                                | i           | Location on Map                                                                                                    |
| Predictive Scores                                                                                      |                                                                                           |                                                                                                |             |                                                                                                    |
| rade Payments                                                                                          | Legal Form                                                                                | NV Normal Structure since 05<br>2007                                                           | Dec         | View: Dab Address V                                                                                                    |
| Public Filings                                                                                         | Date Started                                                                              | 25 Mar 1993                                                                                    |             | Map View: Map View »                                                                                                    |
| and Events                                                                                             | RSIN Number                                                                               | 123214111                                                                                      |             | Kreek                                                                                                    |
| special Events                                                                                         | KvK Number                                                                                | 27654321                                                                                       |             | Maasolija                                                                                                    |
|                                                                                                    | Branch Unit Number                                                                        | 001232140000                                                                                   |             | Strand N220                                                                                                    |
| story & Operations                                                                                     | Development in                                                                            | Don Hood                                                                                       |             | Mand, V en Duin                                                                                                    |
| story & Operations                                                                                     | Registered in                                                                             | ben naag                                                                                       |             | Heenwe                                                                                                    |
| story & Operations                                                                                     | Authorised Capital                                                                        | € 3.000.000                                                                                    |             | Henwe                                                                                                    |
| tory & Operations                                                                                      | Authorised Capital<br>Issued capital                                                      | € 12.000                                                                                       |             | He nand He nand                                                                                                    |
| rincipals                                                                                              | Authorised Capital<br>Issued capital<br>Paid Up Capital                                   | € 3.000.000<br>€ 12.000<br>€ 12.000                                                            |             | Armen UK He and<br>N211 Dorp                                                                                                    |
| tory & Operations                                                                                      | Authorised Capital<br>Issued capital<br>Paid Up Capital<br>Other Name(s)                  | € 3.000.000<br>€ 12.000<br>€ 12.000<br>Agglo Projectontwikkeling                               |             | Henver<br>Ho and<br>N211 Dorp<br>Breedbep<br>Haven<br>Henver<br>Henver<br>He |
| story & Operations<br>Principals<br>"inancials<br>w helpful was the<br>3 information for<br>5 company? | Registered in<br>Authorised Capital<br>Issued capital<br>Paid Up Capital<br>Other Name(s) | € 3.000.000<br>€ 12.000<br>€ 12.000<br>Agglo Projectontwikkeling<br>D&B KvK Check<br>Order now | Þ           | Aven<br>Map Data Terms of Use Report a map error                                                                                                    |

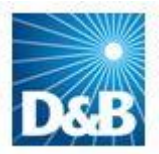

# DNBi

### 13. International Country Risk Reports

### **Country Risk Services Overview**

D&B currently offers three kinds of country risk reports.

### **D&B Country RiskLine reports**

The D&B Country RiskLine Report provides a succinct assessment of the risk of doing business in a <u>particular</u> country, given its economic, political and commercial situation. Updated monthly, these 7 page reports help customers monitor and evaluate the business trading conditions in a foreign country and typically provide a summarised view of the more detailed information contained in the D&B Country Reports.

### **D&B Country Reports**

Providing critical information and analysis on the trade and investment environment of an individual country, each annually updated D&B Country Report offers approximately 50 pages of in-depth analysis for evaluating risks and opportunities world-wide. These detailed reports, available for over 130 countries, are divided into sections to help customers address the key areas of risk that may affect their international business.

### International Risk & Payment Review (IRPR)

Providing critical economic, political and commercial information needed to facilitate cross-border decision-making the IRPR puts D&B customers in the best possible position to reduce that risk by keeping them informed of the latest developments in world markets. Available as an <u>annual subscription</u> via the Internet or as a monthly-updated journal, the IRPR covers over 130 countries each month.

Note: There is an additional charge to pull country risk reports. Users are shown an "interrupt" page indicating there is an additional charge and a link to the previous country risk report pulled for the same company if it exists.

### Specific report contents include the following:

- **Country Risk Indicator Summary:** D&B's unique measure of business risk by country, along with an explanation of factors behind the rating.
- Economic Data on Gross Domestic Product (GDP), government finances and balance of payments with crosscountry comparisons.
- **Executive Summary:** Two page briefing on key areas of national risk.

### D&B Country RiskLine Report

This 7 page report offers a unique profile of the general business climate, typical terms and trading conditions in a specific country. It is of particular value when you need a concise reference on a nation where you are currently doing business, or planning to expand to in the future.

Specific report contents include the following:

- **D&B Country Risk Indicator**—D&B's unique rating of the risk of doing business in an individual country.
- **Trend Indicator:** A concise index showing whether the risk environment is improving or deteriorating, given the current economic, political and commercial situation.
- **Usual Terms of Credit:** A guide to recommended and minimum credit terms, as well as changes in trading regulations that may affect your business transactions.
- **Transfer Situation:** A summary of typical payment delays, import cover and the time it takes local banks to exchange currency on transactions.
- **Economic Indicators:** Key economic statistics covering three years of historical data with a two year forecast.
- **Local Currency:** Current exchange rates against major currencies and a graph of exchange rate trends.
- Export Credit: A listing of export credit insurance sources and coverage.
- **Risk Factor:** A narrative overview of a country's political, economic and trading environment, including sociopolitical and economic forecasts.

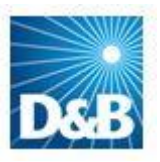

### 14. Administrator Functionality

### Overview

Administrators are users who have specialised access to DNBi enabling them to create, add, modify and delete files, users and more. All Administrator functionality is found in the tab at the top of the page labelled "Admin".

#### Administering Users Adding New Users

Click Administer Users. Then click the button, "Add New User". Here you will be able to enter all pertinent information about your user, including the ability to assign Roles and Live Report visibility. User roles are predefined and are available via an easy to use drill down list. You can choose multiple roles per user. Roles limit or allow users' access to certain features. For the roles matrix see Appendix A.

|                      | DNBi<br>Risk Management                                                                                                    |                                                                                           |            | F                                 | inance [                             | Director My Profile         | Help                                        | Sign Out DNBi Risk M                                                                               | anagement 💌 🧕                                                                                                    |
|----------------------|----------------------------------------------------------------------------------------------------|-------------------------------------------------------------------------------------------|------------|-----------------------------------|--------------------------------------|-----------------------------|---------------------------------------------|----------------------------------------------------------------------------------------------------|----------------------------------------------------------------------------------------------------|
| sh                   | hboard Companies Al                                                                                                    | erts Account Man                                                                          | iger       | Decision                          | ı Maker                              | Global Keporting            | Admir                                       |                                                                                                    |                                                                                                    |
| 2                    | Search Enter Company Name,                                                                                                    | ID, D-U-N-S # or Registr                                                                  | ation #    | Enter C                           | ity Un                               | ited Kingdom                | •                                           | Include Snapshots? Sear                                                                            | ch 🕐 More Option                                                                                                    |
| ۱Ľ                   | poard                                                                                                    |                                                                                           |            |                                   |                                      |                             |                                             |                                                                                                    | Custom                                                                                                    |
| 1                    | DOARD                                                                                                    | B Maximum Credit Re                                                                       | com        | mendatior                         | 1                                    |                             |                                             |                                                                                                    | Cuttom                                                                                                    |
| 1                    | JOAI'O<br>100 Companies by Highest D&<br>  Rualncas Nome - D&R                                                                                                    | B Maximum Credit Re<br>  D U N S©<br>  Number                                             | comi       | mendatior<br>D&B Fail<br>Sc       | n<br>ure <sub> </sub><br>ore         | D&B Average D<br>Beyond ler | aye  <br>ms                                 | Cu<br>D&B Maximum Credit<br>Recommendation                                                         | Curton<br>C + ×<br>rrency: Shown in GBP<br>Tangible Net Worth<br>UXB                                                                             |
| 1                    | JOAI'O<br>100 Companies by Highest D&<br>  Ruslingss Norme - D&R<br>BURBERRY LTD                                                                                                    | B Maximum Credit Ro<br>D U N Sô<br>Number<br>21-004-7627                                  | comi       | mendatior<br>D&B Fail<br>SC:      | ure  <br>ore  <br>100                | D&B Average D<br>Beyond Ter | aye<br>ms<br>19                             | Cu<br>D&B Maximum Credit<br>Recommendation<br>56,667,000                                           | Custom<br>C + X<br>rrency: Shown in GBP<br>Tangible Net Worth<br>UXB<br>757,913,000                                                              |
| 10                   | 2021'C<br>100 Companies by Highest D&<br>  Business Name - D&B<br>BURBERRY LTD<br>XEROX LTD                                                                                                    | B Maximum Credit Ro<br>  D U N Sô<br>Number<br>21-004-7627<br>21-024-2194                 | ecomi<br>I | mendation<br>D&B Faih<br>Sci<br>* | ure  <br>ore  <br>100<br>99          | D&B Average D<br>Beyond Ier | aye  <br>ms<br>19<br>14                     | Cu<br>D&B Maximum Credit<br>Kecommendation<br>56,667,000<br>56,677,000                             | Cutom<br>Cutom<br>rrency: Shown in GBP<br>Tangible Net Worth<br>USB<br>757,913,000<br>1,502,000,000                                              |
| 1                    | 2021'C<br>200 Companies by Highest D&<br>200 Companies by Highest D&<br>200 Companies by Highest D&<br>200 Company Company<br>200 Company Company<br>200 Company<br>200 Company<br>200 | B Maximum Credit Ro<br>Number<br>21-004-7627<br>21-024-2194<br>21-852-26/6                | comi       | D&B Faile<br>Sc                   | ure  <br>ore  <br>100<br>99<br>100   | D&B Average D<br>Beyond Ier | aye  <br>ms  <br>19<br>14<br>11             | Cu<br>D&B Maximum Credit<br>Recommendation<br>56,667,000<br>56,667,000<br>56,67,000                | Cutom<br>Cutom<br>Trency: Shown in GBP<br>Tangible Net Worth<br>UKB<br>757,913,000<br>1,502,000,000<br>2244,000,000                              |
| rit<br>p 1<br>1<br>2 | 2021'C<br>200 Companies by Highest D&<br>200 Companies by Highest D&<br>201 State<br>BURBERRY LTD<br>201 State<br>201 State<br>201 Stat                                                                                       | B Maximum Credit Re<br>Number<br>21-004-7627<br>21-024-2194<br>21-802-26/8<br>29-851-3987 | l          | mendation<br>D&B Failh<br>SC<br>* | n<br>ore  <br>100<br>99<br>100<br>99 | D&B Average D<br>Beyond Ier | <b>aye</b>  <br>ms  <br>19<br>14<br>11<br>8 | Cu<br>D&B Maximum Credit<br>Recommendation<br>56,667,000<br>56,667,000<br>56,667,000<br>56,867,000 | Cuton<br>Cuton<br>rrency: Shown in GBP<br>Tangible Net Worth<br>UXB<br>757,913,000<br>1,502,000,000<br>234,000,000<br>234,000,000<br>338,774,701 |

### **Configure IP Security**

You may restrict your users from only accessing DNBi via selected IPs. The locations entered below must be "Public IPs" and not of those issued within a "Private Network." To get to this functionality, click Administer Users. Then click the button, "Configure IP Security". You can upload a list of IPs from your technology department or you can manually type in one or more IPs.

### Set Role Permissions

Role permissions are predefined. To collapse all role permissions so you can customise to your needs, click the icon on the upper right hand part of the screen that says "Collapse All". This screen shows all available permissions per specific role. So, for example, you can set the permissions for all users whom you have assigned the Credit Analyst Role. This makes the administration of your user types much simpler to create and to modify as needed. ECF Permissions relate to Live Reports (ECF = Electronic Credit File, also known as the Live Report).

### Add Groups

Here you can name a Group, and all those who belong to it will be able to have one or more of the following permissions: Order D&B International Live Reports—charges may apply depending on your contract.

When a group is created and given access to one of the features listed above, only users who are enrolled within that group will have access to the feature from that point forward. Please note, this is especially important when assigning International report ordering privileges, as any user not in the group will be restricted from ordering any international report regardless of role.

### **Deleting Credit Files**

Here you are able to delete a predetermined company file type(s): Credit Applications, Accounts, D&B Live Reports and/or Snapshots.

### Export Data

On this page you can create a filter and criteria for exporting data or review the status of pending and completed exports—just click the "Export Data" button.

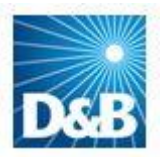

### 15. DNBi Consumer (Netherlands only)

### Overview

DNBi Consumer delivers the latest consumer credit information from Focum directly into DNBi's interface in a single, unified solution. This combination of D&B business credit data with Focum's consumer insight gives you a complete overview of your customers' consumer and commercial credit risk.

DNBi offers two methods to search and obtain consumer information:

- **Direct Search** Using the Search panel available at the top every page.
- **ECF Live Report Search** Drive Consumer searches directly from D&B data contained within the Principals Tab of a DNBi Live Report.

### Request Consumer Insight

If you wish to have DNBi Consumer access, please speak with your D&B Account Manager to gain access to the Focum Consumer Search capability

Once your Focum Consumer request has been processed by D&B, there are a number of steps you will need to take to enable Consumer information in your DNBi.

### Enable Focum Access

Under the 'Admin' tab, under 'Basic Admin', click the 'Administer Users' link.

Administrator - > For each user having Consumer access:

- 1. Click on the User Name
- 2. Check the 'Access to Consumer reports is 'Enabled' if not, continue to step 3
- 3. Click 'Edit Details' button
- 4. In the 'User Information' section, check Access to Consumer reports to 'Enabled'
- 5. Click 'Submit' button.

### Searching for a Consumer – Direct Search

Using the 'More Options' Search bar at the top of the page, with Consumer access enabled, you will be presented with a Consumer Search Tab. Clicking this tab will reveal the Consumer Search details:

Enter the details of the Consumer Search you wish to search. Solutions any Search Search Criteria Powered by RiskSolutio The following fields are mandatory: Consumer Search \* = Required Fields Advanced Search O Male O Female Se Initials First Name(s) 2 Last Name Initials <sup>1</sup> Prefix Date of Birth Last Name \* House number Date of Birth \* (DD-MM-YYYY) **Postal Code** Street Name House Number \* Addition Postal Code Search

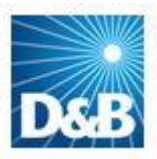

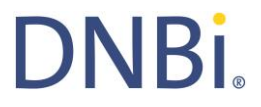

Note: DNBi will first check your Workspace to see if the search matches a previous ordered report. To access a previous report, simply click on the report link.

| Search Results                                        |          |               |              |    |                |
|-------------------------------------------------------|----------|---------------|--------------|----|----------------|
| Your Search Criteria<br>ConsumerName sjm besselink    | Address  | Date of Birth |              |    |                |
| Folders © 2 matches<br>Consumer Order Now<br>database |          |               |              |    |                |
| Delete                                                |          |               |              |    | Items 1-2 of 2 |
| 🗌   Туре                                              |          | Consumer Name | Company Name | I. | Date Added     |
| Risk Solutions Consume                                | r Report | SJM BESSELINK |              |    | 25/06/2014     |

If you want to carry on and perform a new search, click the 'Order Now' button.

When ordering a new Consumer report, you will be asked to agree with the D&B terms and Conditions that apply to ordering Consumer Information.

| Confirmation: Risk Solution Search                                                                                    | X              |
|----------------------------------------------------------------------------------------------------|----------------|
| By clicking "Order" I certify that I have read and agree to the <u>Terms and Conditions</u> for use of Consumer Data. | <u>D&amp;B</u> |
| Order                                                                                                    | ancel          |

DNBi will then order the latest Consumer information held on this individual.

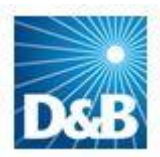

### Searching for a Consumer – ECF Live Report Search

DNBi enables you to leverage D&B and Consumer data, searching from directly inside the Live Report:

When viewing an ECF Live Report, click on the 'Principals' on the left hand-side tab

| Live Repo    | rt : Dun & Bradstre                        | et B.V.                                                | ۷<br>Aı<br>t                                    | 🥵 📖 📼 🚬 🐨<br>dd Print E-Mail PDF Preferences<br>o<br>Ider |
|--------------|--------------------------------------------|--------------------------------------------------------|-------------------------------------------------|-----------------------------------------------------------|
| D-U-N-S® Num | ber: 40-531-9096 / Registra                | tion Number: 24047019 /                                |                                                 |                                                           |
| D&B Address  |                                            |                                                        |                                                 | Save a Snapshot                                           |
| Address      | Otto Reuchlinweg 1032<br>3072 MD Rotterdam | Web www.dnb-nederland.nl<br>e-mail marketingnl@dnb.com | Endorsement : xbsp-nlstg1@dnbiemailt<br>est.org | Create Application                                        |
| Phone        | 010-7109400                                |                                                        |                                                 | Order Investigation                                       |
| Fax          | :                                          | ·                                                      |                                                 | Additional Products                                       |
|              |                                            | Map using Google                                       |                                                 |                                                           |
|              | Principa                                   | lis                                                    |                                                 | ī                                                         |
| Company S    | Summary                                    |                                                        |                                                 |                                                           |
| Corporate    | Linkage                                    |                                                        |                                                 |                                                           |
| Global Fam   | ily Tree Consum                            | er Credit Search                                       |                                                 | i                                                         |
| Predictive   | Scores                                     |                                                        |                                                 |                                                           |
| Trade Payr   | ments For a                                | dditional insight about the principals displayed h     | ere, please click the button.                   | Consumer Search                                           |
| Public Filin | gs                                         |                                                        |                                                 |                                                           |
| Special Eve  | ents                                       |                                                        |                                                 |                                                           |
| Histor & C   | Operations Current                         | Principals                                             |                                                 | i                                                         |
| Princi       | ipals<br>Dun & B                           | radstreet Holdings B.V.                                |                                                 |                                                           |

With Consumer access enabled, the blue section at the top of the tab will now contain a 'Search' Button.

| elect Your Consumers         |                          |
|------------------------------|--------------------------|
| Select up to three consumers | rom the list given below |
| David Tvr (Director)         | Add<br>Remove<br>Remove  |
| None of the above            |                          |
|                              | Submit                   |

Clicking this button will present the names of the principals in a new window.

Select the Principals you wish to order a Consumer Report on by highlighting the person's name, then clicking the right arrow 'Add'.

You can choose up to three individuals at a time. Click 'Submit' to continue.

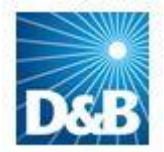

DNBi will now place the information held in the Live Report into the Search panel. You may add or type over any information. Please check the top check box to indicate you wish to search on each individual.

The following fields are mandatory:

- Initials
- Last Name
- Date of Birth
- House number
- Postal Code

| Consumer 1      | * = Required Fields Search RiskSoluti |
|-----------------|---------------------------------------|
| Sex             | ● Male ◯ Fem≱e                        |
| First Name(s)   | К.                                    |
| Initials *      | К.                                    |
| Prefix          |                                       |
| Last Name *     | Koene                                 |
| Date of Birth * | 01-08-1975 (DD-MM-YYYY)               |
| Street Name     |                                       |
| House Number *  |                                       |
| Addition        |                                       |
| Postal Code *   |                                       |
| Consumer 2      | * = Required Fields Search RiskSoluti |
| Sex             | Male Female                           |
| First Name(s)   |                                       |

To continue, choose 'Next'

When ordering a new Consumer report, you will be asked to agree with the D&B terms and Conditions that apply to ordering Consumer Information.

| Confirmation: Risk Solution Search                                                                                                    | X   |
|----------------------------------------------------------------------------------------------------|-----|
| By clicking "Order" I certify that I have read and agree to the <u>D&amp;</u><br><u>Terms and Conditions</u> for use of Consumer Data. | 3   |
| OrderCan                                                                                                    | cel |

DNBi will then order the latest Consumer information held on this individual.

A new 'Consumer' Tab will appear in the ECF containing the Consumer reports associated to this Company.

|                   |                      | Consumer Reports       | ;                    |            |            |        |
|-------------------|----------------------|------------------------|----------------------|------------|------------|--------|
|                   | Company Summary      |                        |                      |            |            |        |
|                   | Corporate Linkage    | Consumer (Richard Tvr) |                      |            |            |        |
| $\backslash$      | Predictive Scores    | Salutation             | n: MR                |            |            |        |
| $\mathbf{X}$      | Trade Payments       | First Name             | e: Richard           |            |            |        |
| $\sim$            | Public Filings       | Last Name              | a: Tvr               |            |            |        |
| $\langle \rangle$ | Special Events       | Premises Number        | <b>r:</b> 57         |            |            |        |
| $\sim$            | History & Operations | Premises Name          | 2:                   |            |            |        |
|                   | Principals           | City/Towr              | 1:                   |            |            |        |
|                   | Consumer Reports     | Post Code              | X9 9LF               |            |            |        |
|                   | Financials           | Date of Birth          | 03-10-1942           |            |            |        |
|                   | Notes                | Reason for Enquiry     | r: Directors Search  |            |            |        |
|                   | Your Information     |                        |                      |            |            |        |
|                   | View Snapshots       | Name C                 | Company              | Туре       | Date       |        |
|                   |                      | Richard Tvr E          | ONBI CONSUMER TEST 2 | Callreport | 16/09/2010 | Delete |

### **Reviewing Consumer Reports**

Previously ordered DNBi Consumer reports can be accessed in three ways:

- **Direct Search** DNBi will check your Workspace and display reports that have been previously ordered that match your search criteria.
- **ECF Live Report** A Consumer Tab will be present in the ECF Live Report once a Consumer report has been ordered via the 'Principal Search Tab' of the DNBi Live Report.

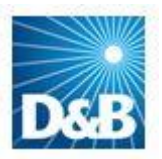

**Consumer Folder** — With Consumer enabled in your Workspace, DNBi will manage all Consumer reports in a dedicated Consumer Folder

•

| Dea DNB<br>Risk /                | i <sup>®</sup><br>Management         | Fina                     | nce Director   | My Profile   Help   Sign Out | DNBi <sup>®</sup> Risk Manageme | nt 👻 Go                           |
|----------------------------------|--------------------------------------|--------------------------|----------------|------------------------------|---------------------------------|-----------------------------------|
| Dashboard                        | Companies Alerts Accou               | unt Manager Decision Ma  | cer Global Re  | porting Admin                |                                 |                                   |
| 🔍 Search                         | Enter Company Name, ID, D-U-N-S # or | Registration # Enter Oty | United Kingdor | n 👻 📃 Include Sna            | apshots? Search                 | O More Options                    |
| You are in: Compani<br>Companies | ies<br>5                             |                          |                |                              |                                 |                                   |
| Folders                          | Filters                              | Filter Exports           |                |                              |                                 |                                   |
| Create New                       | v Folder                             |                          |                |                              | View:                           | All Folders -<br>Items 1-12 of 12 |
|                                  | Folder Name                          | #1                       | Owner          | Alert Prof                   | ile   Opti                      | ons                               |
| <€                               | All Companies                        |                          | -              | -                            | Edit                            |                                   |
| 43                               | All Credit Files                     | 3022                     | -              | -                            | Edit                            |                                   |
| <b>v</b> a                       | My Companies                         | 11                       | -0             | -                            | Edit                            |                                   |
| 13                               | Applications                         | 26                       | -              |                              | Edit                            |                                   |
| 18                               | Snapshots                            | 162                      | 2              | -                            | Edit                            |                                   |
| 57                               | Investigations                       | 0                        | -              | -                            | -                               |                                   |
|                                  |                                      |                          |                |                              |                                 |                                   |

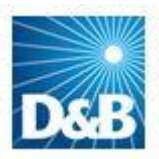

### 16. Appendix A

#### **Supported Operating Systems and Browsers**

- Windows 2000 SP4—Internet Explorer (IE) 6.x, Firefox 3.0x
- Windows XP SP2— Internet Explorer (IE) 6.x, 7.x, Firefox 3.0x
- Windows 2003 Server SP 1— Internet Explorer (IE) 6.x, Firefox 3.0x
- Windows Vista— Internet Explorer (IE) 6.x, Firefox 3.0x
- Windows 7 Internet Explorer (IE) 8.x, 9.x 10.x, Firefox 30, Chrome 29
- Windows 8.1 Internet Explorer (IE) 8.x, 9.x 10.x, Firefox 30, Chrome 29
- Apple OSX Safari 2.0.x, Firefox 3.0x
- Java 1.4.2 or above

### Hardware—PC Specification

- Pentium Processor—500 MHz (min) /1.0 GHz & above (recommended)
- Main Memory (RAM)—256 Mb (min) /512 Mb & above (recommended)

### 17. Appendix B

### DNBi Default User Roles and Permissions – Note Role Permissions can only be changed by the Admin User

| Role Type            | Data Access Permissions                                                                                                    | ECF Permissions                                                | View Notes Permissions |
|----------------------|----------------------------------------------------------------------------------------------------|----------------------------------------------------------------|------------------------|
| Admin*               | Order D&B Country Risk Reports,<br>Order D&B International Live Reports,<br>Order D&B Priority Investigations,<br>Order Investigations | Email Credit File,<br>Convert ECF to PDF,<br>Print Credit File | Enter Notes            |
| Credit Analyst<br>1  | Order D&B Country Risk Reports,<br>Order D&B International Live Reports,<br>Order D&B Priority Investigations,<br>Order Investigations | Email Credit File,<br>Convert ECF to PDF,<br>Print Credit File | Enter Notes            |
| Credit<br>Manager    | Order D&B Country Risk Reports,<br>Order D&B International Live Reports,<br>Order D&B Priority Investigations,<br>Order Investigations | Email Credit File,<br>Convert ECF to PDF,<br>Print Credit File | Enter Notes            |
| Credit<br>Supervisor | Order D&B Country Risk Reports,<br>Order D&B International Live Reports,<br>Order D&B Priority Investigations,<br>Order Investigations | Email Credit File,<br>Convert ECF to PDF,<br>Print Credit File | Enter Notes            |
| Sales                | Order D&B Country Risk Reports,<br>Order D&B International Live Reports                                                                | N/A                                                            | Enter Notes            |

\* Only the Admin User can add new users to the system and assign roles

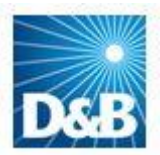

DNBi

## Appendix C – D&B International Reports – Answer from File rates

| EUROPE                 |     |                       |      |                         |      |
|------------------------|-----|-----------------------|------|-------------------------|------|
| ALBANIA                | 68% | GREENLAND             | 85%  | SAN MARINO              | 95%  |
| ANDORRA                | 95% | HUNGARY               | 61%  | SERBIA &<br>MONTENEGRO  | 62%  |
| ARMENIA                | 46% | ICELAND               | 66%  | SLOVAKIA                | 61%  |
| AUSTRIA                | 96% | IRELAND               | 100% | SLOVENIA                | 90%  |
| AZERBAIJAN             | 65% | ITALY                 | 97%  | SPAIN                   | 99%  |
| BELARUS                | 48% | KAZAKHSTAN            | 52%  | SWEDEN                  | 98%  |
| BELGIUM                | 99% | KIRGHIZIA             | 57%  | SWITZERLAND             | 98%  |
| BOSNIA-<br>HERZEGOVINA | 63% | LATVIA                | 57%  | TAJIKISTAN              | 20%  |
| BULGARIA               | 58% | LIECHTENSTEIN         | 96%  | TURKEY                  | 71%  |
| CROATIA                | 60% | LITHUANIA             | 67%  | TURKISH REP N<br>CYPRUS | 60%  |
| CYPRUS                 | 62% | LUXEMBOURG            | 98%  | TURKMENISTAN            | 60%  |
| CZECH<br>REPUBLIC      | 64% | MACEDONIA             | 53%  | UKRAINE                 | 56%  |
| DENMARK                | 96% | MALTA                 | 57%  | υκ                      | 100% |
| ESTONIA                | 84% | MOLDOVA               | 52%  | UZBEKISTAN              | 20%  |
| FAROE ISLANDS          | 83% | MONACO                | 94%  |                         |      |
| FINLAND                | 98% | NETHERLANDS           | 99%  |                         |      |
| FRANCE                 | 99% | NORWAY                | 98%  |                         |      |
| GEORGIA                | 37% | POLAND                | 61%  |                         |      |
| GERMANY                | 98% | PORTUGAL              | 99%  |                         |      |
| GIBRALTAR              | 65% | ROMANIA               | 50%  |                         |      |
| GREECE                 | 59% | RUSSIAN<br>FEDERATION | 74%  |                         |      |

| AFRICA                 |     |            |      |
|------------------------|-----|------------|------|
| ALGERIA                | 70% | LIBYA      | 100% |
| ANGOLA                 | 68% | MADAGASCAR | 79%  |
| BENIN                  | 79% | MALAWI     | 79%  |
| BOTSWANA               | 79% | MALI       | 79%  |
| BURKINA FASO           | 58% | MAURITANIA | 79%  |
| BURUNDI                | 60% | MAURITIUS  | 79%  |
| CAMEROON               | 58% | MOROCCO    | 74%  |
| CAPE VERDE             | 73% | MOZAMBIQUE | 79%  |
| CENTRAL<br>AFRICAN REP | 43% | NAMIBIA    | NA   |
| CHAD                   | 83% | NIGER      | 79%  |
| COMOROS                | 79% | NIGERIA    | 61%  |
| CONGO                  | 79% | REUNION    | 10%  |

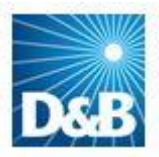

| CONGO<br>DEMOCRATIC<br>REP | 79% | SAO TOME &<br>PRINCIPE | 79% |
|----------------------------|-----|------------------------|-----|
| DJIBOUTI                   | 79% | SENEGAL                | 79% |
| EGYPT                      | 69% | SEYCHELLES             | 79% |
| EQUATORIAL<br>GUINEA       | 69% | SIERRA LEONE           | 79% |
| ERITREA                    | 79% | SOMALIA                | 37% |
| ETHIOPIA                   | 74% | SOUTH<br>AFRICA        | 75% |
| GABON                      | 79% | ST HELENA              | 79% |
| GAMBIA                     | 79% | SUDAN                  | 84% |
| GHANA                      | 67% | SWAZILAND              | NA  |
| GUINEA                     | 51% | TANZANIA               | 79% |
| GUINEA-BISSAU              | 40% | TOGO                   | 85% |
| IVORY COAST                | 63% | TUNISIA                | 79% |
| KENYA                      | 67% | UGANDA                 | 79% |
| LESOTHO                    | NA  | ZAMBIA                 | 45% |
| LIBERIA                    | 79% | ZIMBABWE               | 9%  |
|                            |     |                        |     |

| MIDDLE<br>EAST          |     |
|-------------------------|-----|
| BAHRAIN                 | 67% |
| IRAN                    | 65% |
| IRAQ                    | 67% |
| ISRAEL                  | 61% |
| JORDAN                  | 66% |
| KUWAIT                  | 76% |
| LEBANON                 | 64% |
| OMAN                    | 74% |
| QATAR                   | 83% |
| SAUDI ARABIA            | 72% |
| SYRIA                   | 58% |
| UNITED ARAB<br>EMIRATES | 92% |
| YEMEN                   | 67% |

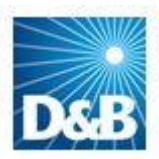

| NORTH AMERICA     |      |                  |       |
|-------------------|------|------------------|-------|
| CANADA            | 90%  |                  |       |
| USA               | 92%  |                  |       |
| APAC              |      | LATIN AMERICA    |       |
| ADMIRALTY         |      |                  |       |
| ISLANDS           | 35%  | ANGUILLA         | 52%   |
|                   | 75%  | ANTIGUA &        | 50%   |
| AUSTRALIA         | 86%  |                  | 0.00/ |
| BANGLADESH        | 54%  |                  | 70%   |
| RHITAN            | 100% | RAHAMAS          | 65%   |
| BRUNE             | 60%  | BARBADOS         | 69%   |
|                   | 73%  | BELIZE           | 50%   |
|                   | 25%  | REPMUDA          | 10%   |
| CHINA             | 71%  | BOUNIA           | 740/  |
|                   | 250( | BOLIVIA          | 74%   |
|                   | 35%  |                  | 74%   |
|                   | 42%  | CATIVIAN ISLANDS | 70/0  |
|                   | 200/ |                  | 747o  |
| FRENCH POLYNESIA  | 38%  |                  | 82%   |
|                   | 50%  |                  | 570   |
| HONG KONG         | 69%  |                  | 57%   |
| INDIA             | 70%  | REPUBLIC         | 83%   |
| INDONESIA         | 67%  | ECUADOR          | 71%   |
| JAPAN             | 73%  | EL SALVADOR      | 79%   |
| KIRIBATI          | 35%  | FALKLAND ISLANDS | 64%   |
| KOREA REP OF      | 72%  | FRENCH GUIANA    | 58%   |
| LAOS              | 50%  | GRENADA          | 62%   |
| MACAU             | 70%  | GUADELOUPE       | 14%   |
| MALAYSIA          | 68%  | GUATEMALA        | 71%   |
| MALDIVES          | 73%  | GUYANA           | 88%   |
| MARSHALL ISLANDS  | 40%  | HAITI            | 63%   |
| MICRONESIA FED ST | 35%  | HONDURAS         | 83%   |
| MIDWAY ISLAND     | 35%  | JAMAICA          | 84%   |
| MYANMAR           | 80%  | MARTINIQUE       | NA    |
| NAURU             | 35%  | MEXICO           | 75%   |
| NEPAL             | 38%  | MONTSERRAT       | 0%    |
|                   |      | NETHERLANDS      |       |
| NEW CALEDONIA     |      | ANTILLES         | 77%   |
| NEW ZEALAND       | 67%  | NICARAGUA        | 50%   |
| NORFOLK ISLAND    | 35%  | PANAMA           | 66%   |
| APAC              |      | LATIN AMERICA    |       |
| NORTHERN          |      |                  |       |
| MARIANA IS        | 35%  | PARAGUAY         | 75%   |
| DAKISTAN          | 62%  | DEDII            | 65%   |

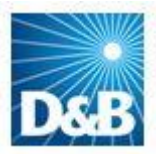

| PAPUA NEW       |     |                      |     |
|-----------------|-----|----------------------|-----|
| GUINEA          | 69% | ST KITTS-NEVIS       | 64% |
| PHILIPPINES     | 81% | ST LUCIA             | 71% |
| SAMOA           | 35% | ST VINCENT           | 50% |
| SAMOA AMERICAN  | 35% | SURINAME             | 65% |
| SINGAPORE       | 79% | TRINIDAD &<br>TOBAGO | 77% |
| SOLOMON ISLANDS | 35% | TURKS & CAICOS IS    | 64% |
| SRI LANKA       | 71% | URUGUAY              | 72% |
| TAIWAN          | 79% | VENEZUELA            | 81% |
| THAILAND        | 81% | VIRGIN ISLANDS UK    | 65% |
| TOKELAU         | 35% |                      |     |
| TONGA           | 35% |                      |     |
| TUVALU          | 35% |                      |     |
| VANUATU         | 35% |                      |     |
| VIETNAM         | 68% |                      |     |
| WAKE ISLAND     | 35% |                      |     |

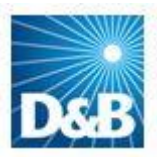

### Appendix D

### The D&B Trade Experiences Program

### Spot potential defaulters. Reduce Day Sales Outstanding.

D&B's Trade Reporting Programme can help you to improve your collections and productivity, while supporting the quality of information available to help other business decision-makers reduce credit risk.

By anonymously sharing ledger information with D&B's Trade Reporting Programme, participants can access timely and accurate credit information about your customers' payment history.

### D&B's Trade Reporting Programme allows you to:

- See how fast they pay others compared to you
- Spot customers who may pose a risk
- Link to relevant D&B credit reports at the click of a mouse.
- See the payment patterns across specific industries
- Profile your best and worst customers
- Reduce Days Sales Outstanding and improve cash flow

On average, D&B has about 700,000,000 experiences flowing through the database each year, with approximately 62,000,000 experiences resident in the database at any given time.

### How it works

Simply download the data from your accounts-receivable system to the electronic medium of your choice, and we'll do the rest. With this one simple operation, you've completed all your D&B reporting for the month.

For more information please contact your Relationship Manager.

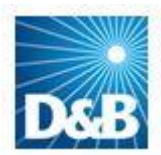